# Tutorial War in the East en español

Traducción del tutorial

Xtraviz

17/12/2010

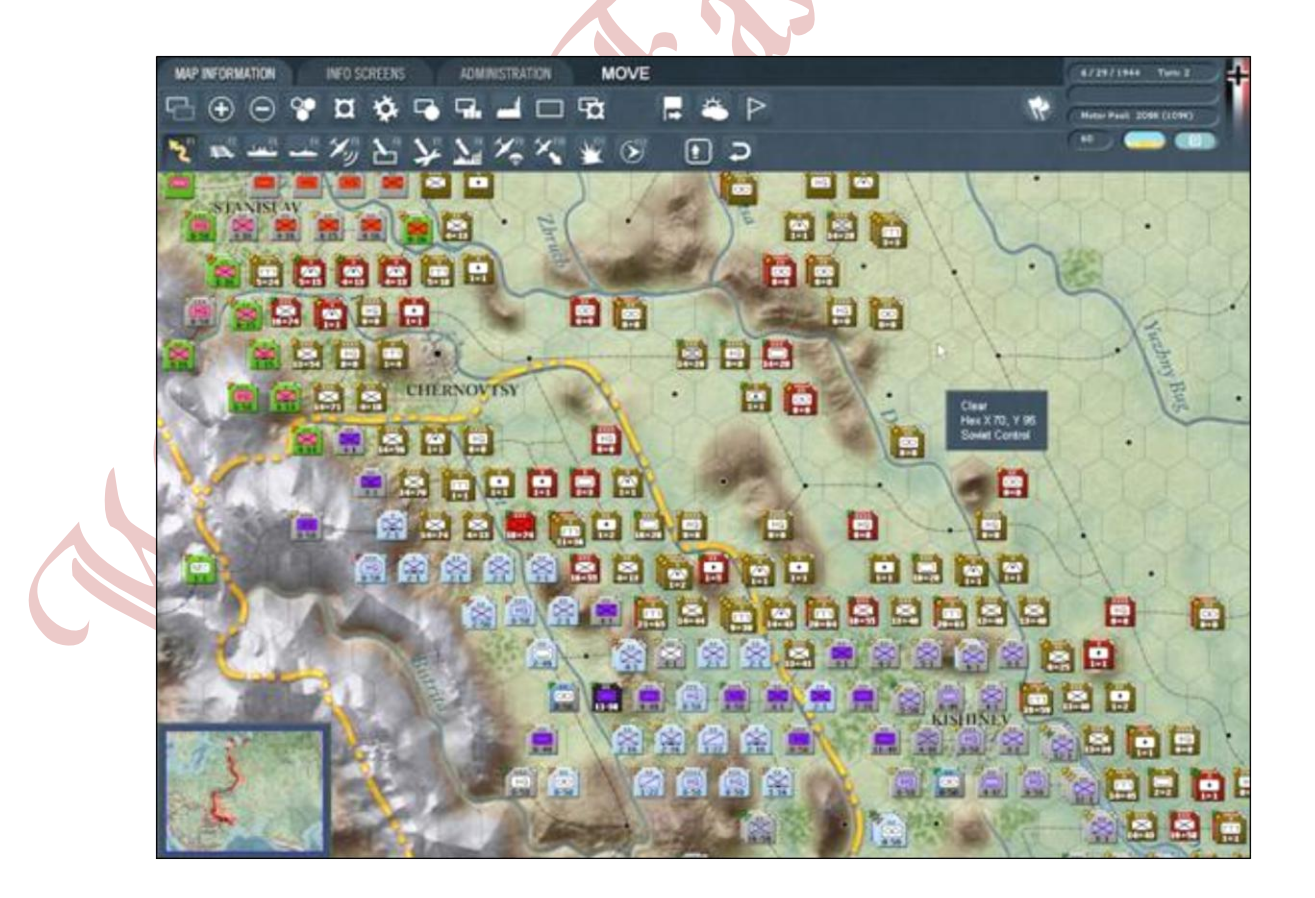

Este tutorial fue publicado por Xtraviz en www.puntadelanza.net el 17 de diciembre de 2010, y fue maquetado por Alf Lobo el 9 de enero de 2011

ueno, si alguien no tiene el juego y le apetece echar un vistazo al tutorial. Aunque las primeras pantallas son demasiado obvias las colgaré también. La pantalla principal donde escogemos bando y nivel de dificultad:

| THE G                                                                                                    | ERMAN-SOVIET WAR 1941              | -45             | 15   |
|----------------------------------------------------------------------------------------------------|------------------------------------|-----------------|------|
| Axis: Computer                                                                                                    | PULSANDO<br>SELECCIONAMOS<br>BANDO | Pick Scenario   | РВЕМ |
| Soviet: Human                                                                                                    |                                    | Load Saved Game | JEE  |
| Difficulty: EASY                                                                                                    | Y DIFICULTAD                       | Multiplayer     | J    |
| a de 166 Acu                                                                                                    |                                    |                 |      |
| Game Options                                                                                                    | SIGUIENTE<br>IMAGEN                | Credits         |      |
| A CONTRACTOR OF A CONTRACTOR OF A CONTRACTOR O |                                    | •               |      |

Sign

| Game Optior                                                                                                    | ns                                             |                                        | SALVAMOS LOS<br>CAMBIOS                                                                                                    |
|----------------------------------------------------------------------------------------------------|------------------------------------------------|----------------------------------------|----------------------------------------------------------------------------------------------------|
|                                                                                                    | ŧ                                              | 2                                      | - VAR                                                                                                    |
| Computer Controlled                                                                                                    |                                                |                                        |                                                                                                    |
| Fog of War                                                                                                    |                                                |                                        | DESMARCAMOS NIEBLA DE GUE                                                                                                    |
| Lock HQ Support                                                                                                    |                                                |                                        | MARCAMOS CLIMA HISTORICO                                                                                                    |
|                                                                                                    |                                                | The second second second               |                                                                                                    |
| Non-Random Weather                                                                                                    |                                                |                                        |                                                                                                    |
| Non-Random Weather<br>General Difficulty Level<br>Morale Level                                                                          | EASY<br>60                                     | 120                                    | MODIFICADORES ASOCIADOS A<br>NIVEL GENERAL DE DIFICULTA                                                                                                    |
| Non-Random Weather<br>General Difficulty Level<br>Morale Level<br>Fort Build Level                                                      | EASY<br>80                                     | 120                                    | MODIFICADORES ASOCIADOS A<br>NIVEL GENERAL DE DIFICULTA<br>PUEDEN VARIARSE INDIVIDUAL<br>INSERTANDO EL VALOR NUMEI                                                                                         |
| Non-Random Weather<br>General Difficulty Level<br>Morale Level<br>Fort Build Level<br>Logistics Level                                   | EASY<br>80<br>80<br>80                         | 120<br>120<br>120                      | MODIFICADORES ASOCIADOS A<br>NIVEL GENERAL DE DIFICULTA<br>PUEDEN VARIARSE INDIVIDUAL<br>INSERTANDO EL VALOR NUMEI<br>QUE QUERAMOS PARA, DE EST<br>MODO, PERSONALIZAR EL NIVE                              |
| Non-Random Wealher<br>General Difficulty Level<br>Morale Level<br>Fort Build Level<br>Logistics Level<br>Transport Level                | EASY<br>80<br>80<br>80<br>80<br>80             | 120<br>120<br>120<br>120               | MODIFICADORES ASOCIADOS A<br>NIVEL GENERAL DE DIFICULTA<br>PUEDEN VARIARSE INDIVIDUAL<br>INSERTANDO EL VALOR NUMEI<br>QUE QUERAMOS PARA, DE EST<br>MODO, PERSONALIZAR EL NIVE<br>DE DESAFIO A NUESTRO ANTO |
| Non-Random Wealher<br>General Difficulty Level<br>Morale Level<br>Fort Build Level<br>Logistics Level<br>Transport Level<br>Admin Level | EASY<br>80<br>80<br>80<br>80<br>80<br>80<br>80 | 120<br>120<br>120<br>120<br>120<br>120 | MODIFICADORES ASOCIADOS A<br>NIVEL GENERAL DE DIFICULTA<br>PUEDEN VARIARSE INDIVIDUAL<br>INSERTANDO EL VALOR NUMEI<br>QUE QUERAMOS PARA, DE EST<br>MODO, PERSONALIZAR EL NIVE<br>DE DESAFIO A NUESTRO ANTO |
| Non-Random Wealher<br>General Difficulty Level<br>Morale Level<br>Fort Build Level<br>Logistics Level<br>Transport Level<br>Admin Level | EASY<br>80<br>80<br>80<br>80<br>80             | 120<br>120<br>120<br>120<br>120        | MODIFICADORES ASOCIADOS A<br>NIVEL GENERAL DE DIFICULTA<br>PUEDEN VARIARSE INDIVIDUAL<br>INSERTANDO EL VALOR NUMEI<br>QUE QUERAMOS PARA, DE EST<br>MODO, PERSONALIZAR EL NIVE<br>DE DESAFÍO A NUESTRO ANTO |

|                                                                                                    | and the second second |       |                                                                                                    |          |                       |                   |
|----------------------------------------------------------------------------------------------------|-----------------------|-------|----------------------------------------------------------------------------------------------------|----------|-----------------------|-------------------|
| Graphic Quality                                                                                                 |                       | •     | Auto Save Game                                                                                                    |          |                       |                   |
| Scroll Speed                                                                                                    |                       | 6.00  | Starting Zoom Level                                                                                                    |          | IN                    | I J               |
| Message Delay                                                                                                   |                       | 1.00  | Show Move Animation                                                                                                    |          |                       | ~                 |
| Hex Pop-up Delay                                                                                                |                       | 0.33  | Move Animation Speed                                                                                                    |          | 0.33                  |                   |
| Mouseover Delay                                                                                                 |                       | 0.33  | Music Volume                                                                                                    |          | 7                     |                   |
| Combat Resolution Message Level                                                                                 |                       | 4     | Sound Effects Volume                                                                                                    |          | 10                    |                   |
| Combat Resolution Message Delay                                                                                 |                       | 2.00  | Mouse Click Volume                                                                                                    |          | 10                    |                   |
| Combat Resolution Close Delay                                                                                   |                       | 10.00 |                                                                                                    |          |                       |                   |
|                                                                                                    |                       |       |                                                                                                    |          |                       |                   |
|                                                                                                    |                       |       | Reset to Default                                                                                                    |          |                       |                   |
| Map Prefer                                                                                                    | ences                 |       | Reset to Default DESMARCAMOS ESTAS 2 0                                                                                                    | OPCIONES |                       |                   |
| Map Prefer                                                                                                    | ences                 |       | Reset to Default<br>DESMARCAMOS ESTAS 2 0<br>Unit Values Display Type                                                                                                    | DPCIONES | NUME                  | RAL               |
| Map Prefer<br>Show Hex Grid<br>Show Jump Map                                                                    | ences                 |       | Reset to Default           DESMARCAMOS ESTAS 2 C           Unit Values Display Type           Unit Counter Info                                                               | OPCIONES | NUME<br>CV-Mi         | RAL               |
| Map Prefer<br>Show Hex Grid<br>Show Jump Map<br>Show Ground Element/Aircraft Icons                              | ences                 |       | Reset to Default           DESMARCAMOS ESTAS 2 C           Unit Values Display Type           Unit Counter Info           Hex Pop-up Location                                 | OPCIONES | NUME<br>CV-Mi<br>Curs | RAL<br>OVE        |
| Map Prefer<br>Show Hex Grid<br>Show Jump Map<br>Show Ground Element/Aircraft Icons<br>Show Army/Front Colors    | ences                 |       | Reset to Default           DESMARCAMOS ESTAS 2 0           Unit Values Display Type           Unit Counter Info           Hex Pop-up Location           Show Weather Graphics | OPCIONES | NUME<br>CV-Mi<br>Curs | RAL<br>ove        |
| Map Prefer Show Hex Grid Show Jump Map Show Ground Element/Aircraft Icons Show Army/Front Colors Show Move Path | ences                 |       | Reset to Default                                                                                                    | OPCIONES | NUME<br>CV-Mi<br>Curs | RAL<br>OVE<br>SOT |

La siguiente imagen muestra la pantalla de preferencias. Son ajustes de interfaz para gráficos, animaciones, retrasos en la

resolución de los combates, etc... A efectos del tutorial desmarcamos sólo las dos opciones resaltadas: Mostrar la pequeña ventana completo del mapa Mostrar (Minimapa) y iconos de los elementos de tierra y aéreos mediante flotante una ventana cuando pasemos el puntero por cada unidad.

Una vez cargado el escenario del tutorial: Velikie Luki 42', nos encontramos al mando de la fuerza soviética tratando de rechazar a los alemanes antes de que les lleguen refuerzos consigan y

estabilizar la situación. Tendremos 10 turnos para conseguirlo. El Eje recibe 20 puntos Administrativos cada turno y los rusos 15. Veremos esto:

| ▲<br>1941-45 Campaign                                                                                | 12/02/2010 08·11                                                                                 | Velikie Luki '42 Tutorial 8 November 1942 - 9 January 1943                                                                                                    |
|----------------------------------------------------------------------------------------------------|--------------------------------------------------------------------------------------------------|----------------------------------------------------------------------------------------------------|
| 1942-45 Campaign<br>1943-45 Campaign<br>1944-45 Campaign                                             | 12/02/2010 08:15<br>12/02/2010 08:19<br>12/02/2010 08:19                                         | Historical Overview                                                                                                    |
| Operation Barbarossa<br>Operation Blue<br>Operation Tunkson                                          | 12/02/2010 08:11<br>12/02/2010 08:15<br>12/02/2010 08:11                                         | Soviet forces attacked to recapture Velikie Luki.                                                                                                    |
| Road to Dnepropetrovsk<br>Road to Kiev                                                               | 12/02/2010 08:12<br>12/02/2010 08:12<br>12/02/2010 08:12                                         | Scenario Overview                                                                                                    |
| Road to Leningrad<br>Road to Minsk<br>Road To Moscow<br>Road To Smolensk<br>Velikie Luki 42 Tutorial | 12/02/2010 08:13<br>12/02/2010 08:13<br>12/02/2010 08:17<br>12/02/2010 08:18<br>12/02/2010 08:14 | A very small tutorial scenario. The Soviet player attempts to push back<br>German forces before German reinforcements can arrive and stabilize<br>the situation. |
|                                                                                                    |                                                                                                  | Scenario Length: 10 turns<br>Axis Admin Points per turn: 20<br>Soviet Admin Points per turn: 15                                                                  |
|                                                                                                    |                                                                                                  | There is no Axis player-turn on turn 1.                                                                                                    |
|                                                                                                    |                                                                                                  |                                                                                                    |
|                                                                                                    | The second                                                                                       |                                                                                                    |
|                                                                                                    | R. March                                                                                         | The second second second second second second second second second second second second second second second s                                                   |
|                                                                                                    |                                                                                                  |                                                                                                    |

Tutorial War in the East en español

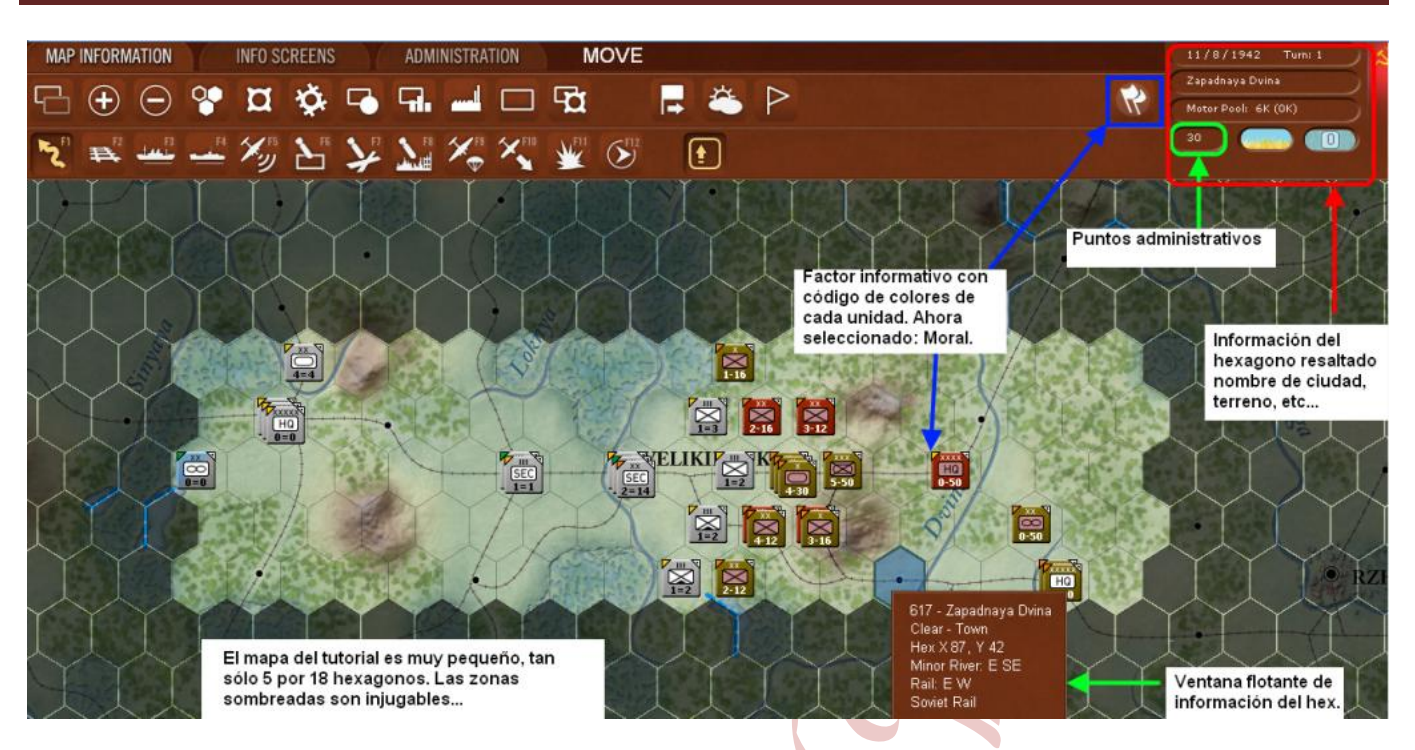

Las tres pestañas superiores: Información del Mapa, Pantallas Informativas y Administración, están asociadas a una barra de herramientas distinta. En la primera observamos:

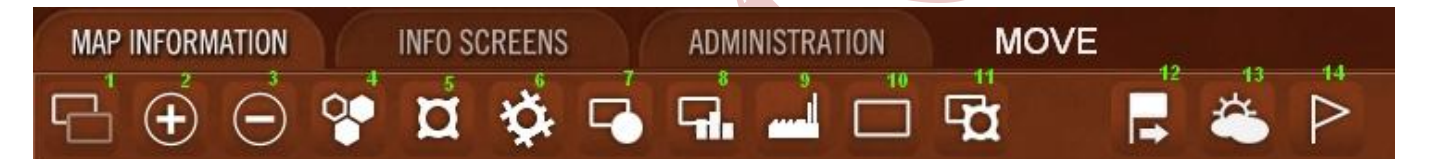

## De izquierda a derecha:

- 1.- Muestra u oculta las unidades en el mapa.
- 2.- Aumentar Zoom.
- 3.- Disminuir Zoom.

4.- Muestra los hex controlados por el enemigo en rojo claro y aquellos que estás a punto de capturar en un gris claro.

5.- Despliega pequeños iconos numéricos que establecen el nivel de fortificaciones construidos en cada hex. El rango de niveles de fortificaciones va de 0 a 5 y son añadidos al modificador de terreno para alcanzar el modificador de defensa total de un hexágono fortificado. Así, por ejemplo, la ciudad de *Velikie Luki* podría ser un lugar muy duro de tomar ya que es un terreno urbano (+2 a la defensa) y tiene un nivel de fortificación de 4. Ver al lado:

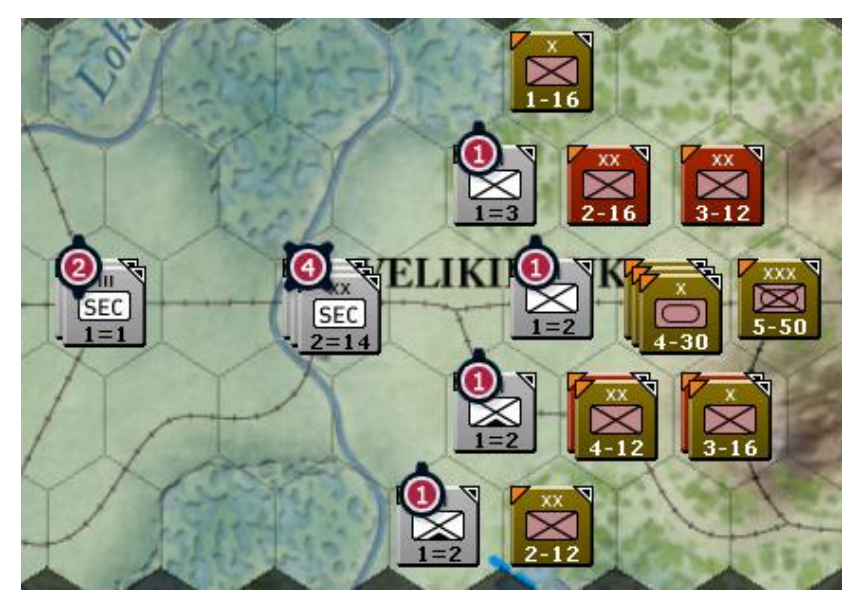

6.- Muestra los tramos de vías de ferrocarril que se encuentran dañados.

7.- Este es usado para ver las distintos modos en los que puede hallarse una unidad: Recuperándose, en Reserva, Estática o Retirada.

8.- Muestra las unidades aisladas, o lejos de una comunicación ferroviaria o recibiendo suministro como cabeza de puente (?)
 9.- Muestra la localización de los hexágonos que contienen fábricas.

10.- Esta función es usada para unir o separar unidades mayores. Por ejemplo, formar Cuerpos con dos o tres divisiones o realizar la operación inversa.

11.- Crear una unidad de fortificación en el hexágono seleccionado.

12.- Asignar unidades al Cuartel General (HQ) más próximo.

13.- Muestra las zonas climáticas.

14:- Muestra las localizaciones que otorgan puntos de victoria (VP) en los escenarios siendo banderas grises para el Eje, rojas para los soviéticos y banderas rojas/grises para las localizaciones con VP para ambos bandos.

La siguiente pestaña de Pantallas Informativas tiene 9 botones:

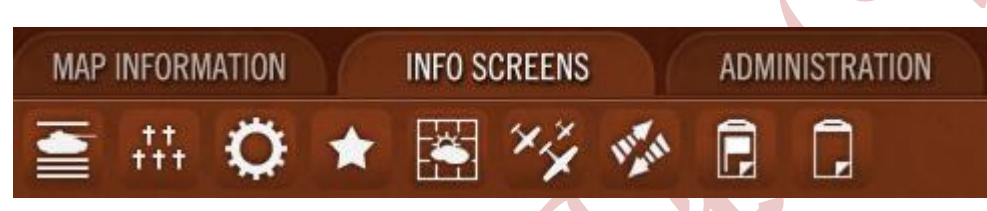

Estas funciones nos mostrarán los siguientes informes (de izq a dcha): Orden de Batalla, Informe de Bajas, Producción, Puntos de Victoria, Clima, Doctrina Aérea, Refuerzos y Retiradas programadas, Informes de batallas, HQs, etc... y, el último, nos mostrará datos relativos a la Logística. Bien, abramos el primero (informe relativo al OOB para este escenario):

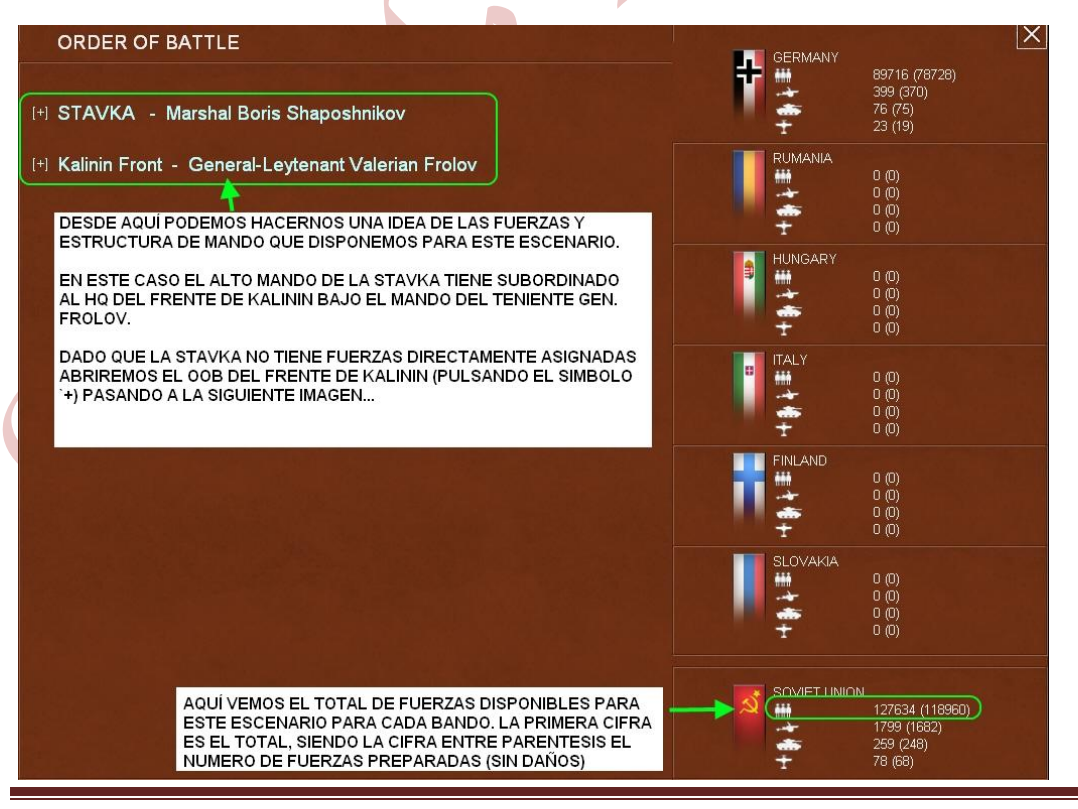

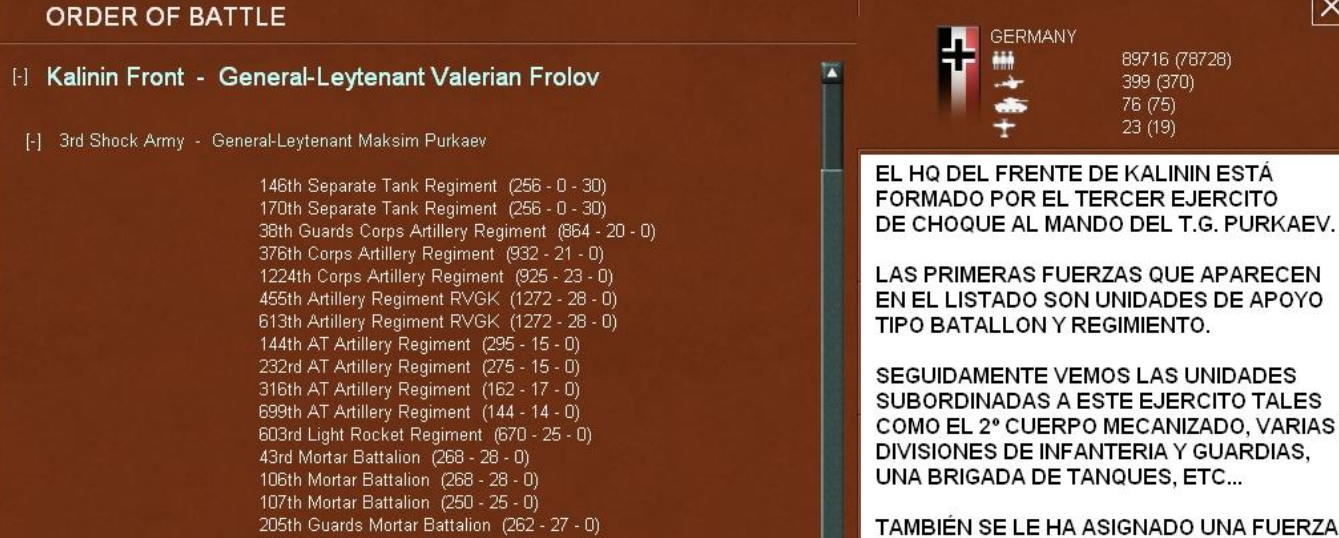

UNA BRIGADA DE TANQUES, ETC... TAMBIÉN SE LE HA ASIGNADO UNA FUERZA 609th AA Regiment (220 - 22 - 0) AEREA CONSISTENTE EN ALGUNOS 490th AA Battalion (116 - 10 - 0) GRUPOS AEREOS (REGIMIENTOS AEREOS 2nd Mechanized Corps (14043 - 278 - 163) SOVIETICOS) QUE FORMAN LA 3SA AIR BASE. 46th Guards Rifle Division (7133 - 137 - 0) UNA VEZ REVISADO ESTO VOLVEMOS A LA STAVKA QUE, AUNQUE NO TIENE 257th Rifle Division (6890 - 132 - 0) UNIDADES ASIGNADAS, NOS 357th Rifle Division (6890 - 132 - 0) 381st Rifle Division (6890 - 132 - 0) PROPORCIONARÁ OTRO TIPO DE INFORMACIÓN PARA SEGUIR CON EL TUTORIAL. 9th Guards Rifle Division (8162 - 157 - 0) (IMAGEN SIGUIENTE) 45th Ski Brigade (2138 - 12 - 0) 19th Guards Rifle Division (8162 - 157 - 0)

3SA Air Base

12th Fighter Regiment 28 x Yak-1 671st Assault Regiment 26 x IL-2 11th Recon Regiment 24 x Yak-2

28th Rifle Division (6890 - 132 - 0)

44th Ski Brigade (2142 - 14 - 0)

78th Tank Brigade (686 - 6 - 36)

SOVIET UNION 127634 (118960) 1799 (1682) 259 (248) 78 (68)

Cuando seleccionemos el texto azul de Stavka se abrirá la ventana de detalle de la unidad y la centrará en el mapa. A la derecha veremos también la barra de unidades que desplegará todas las unidades que se encuentren en el mismo hex. En este caso, debajo de la Stavka tendremos la unidad de mando del Frente de Kalinin.

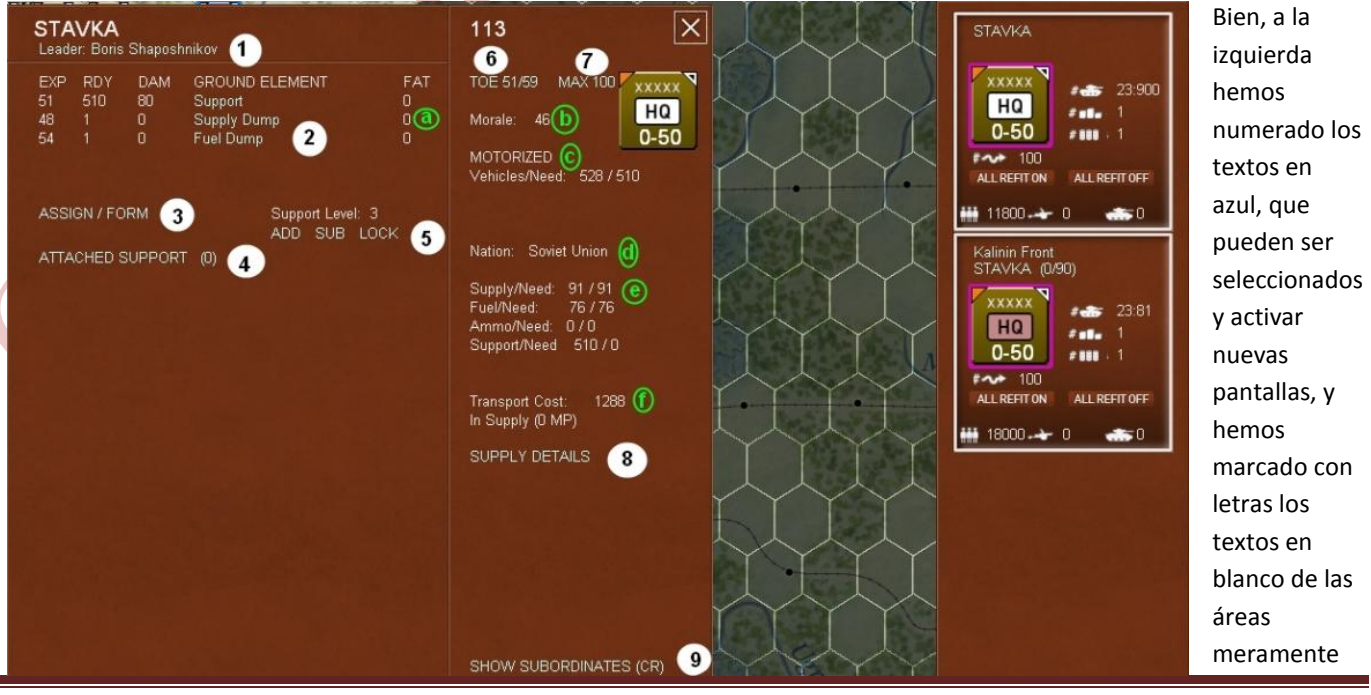

Por Xtraviz

Х

89716 (78728)

399 (370) 76 (75) 23 (19)

informativas:

1.- Desplegar detalles del líder o relevarlo del mando

2.- Desplegar detalles de los elementos de tierra

3.- Formar una nueva unidad de apoyo o asignar una unidad desde un Alto Mando (higher HQ)

4.- Varía la información entre mostrar las unidades asignadas (subordinadas) o las unidades de apoyo. Ahora muestra cero unidades de apoyo (ver más adelante).

5.- Incrementar (ADD), Disminuir (SUB) las unidades de apoyo y/o habilitar el movimiento automático de dichas unidades.

6.- Desplegar los detalles del TOE (Tabla de Equipamiento) de la unidad.

7.- Fijar el tanto por ciento del máximo TOE de la unidad entre 50 y 100%

8.- Mostrar el estado de los suministros de la unidad.

9.- Desde aquí accedemos al informe de todas las unidades subordinadas pudiendo filtrar los datos según las preferencias que deseemos.

- a.- Nivel de fatiga (FAT)
- b.- Moral
- c.- Vehículos disponibles/ necesarios.
- d.- Nacionalidad

e.- Cantidades de suministro, combustible, munición y apoyo disponibles /necesarios.

| <b>STAVKA</b><br>Leader: Boris Shaposhnikov                                                                    | 11                                                                                                    | 3 🗙                                                                                                    |
|----------------------------------------------------------------------------------------------------|----------------------------------------------------------------------------------------------------|----------------------------------------------------------------------------------------------------|
| EXP RDY DAM GROU<br>51 510 80 Suppo<br>48 1 0 Supply<br>54 1 0 Fuel D<br>ASSIGN / FORM<br>ATTACHED SUPPORT (0) | Political 5<br>Morale 5<br>Initiative 5<br>Admin 8<br>Mech 3<br>Infantry 5<br>Air 1<br>Naval 1<br>Victories 0<br>Defeats 0<br>Display leader detail / dismiss leader<br>Sup<br>Tran<br>In S | 51/59 MAX 100<br>e: 46<br>DRIZED<br>les/Need: 528 / 510<br>n: Soviet Union<br>y/Need: 91 / 91<br>Need: 76 / 76<br>o/Need: 0 / 0<br>port/Need 510 / 0<br>sport Cost: 1288<br>upply (0 MP)<br>PPLY DETAILS |
|                                                                                                    |                                                                                                    |                                                                                                    |

f.- Coste de transporte de la unidad y distancia en puntos de movimiento al punto de aprovisionamiento.

Vayamos viendo estos apartados uno a uno. Si pasamos el ratón sobre el texto azul asociado al punto 1 (lider: Boris Shaposhnikov), se nos mostrará una ventana informativa flotante:

Además de mostrarnos la posibilidad de relevar del mando al líder seleccionado y nombrar a otro podemos ver sus valores referentes a Política, Moral, Iniciativa, Administrativo, Blindado, Infantería, Aéreo y Naval. Así como el número de derrotas y victorias que ha obtenido.

Si pinchamos sobre el texto del nombre nos mostrará la pantalla de detalle:

Así veremos los mismos valores que antes más algún detalle referente a sus restricciones y la posibilidad de relevarlo del mando a un coste de puntos administrativos.

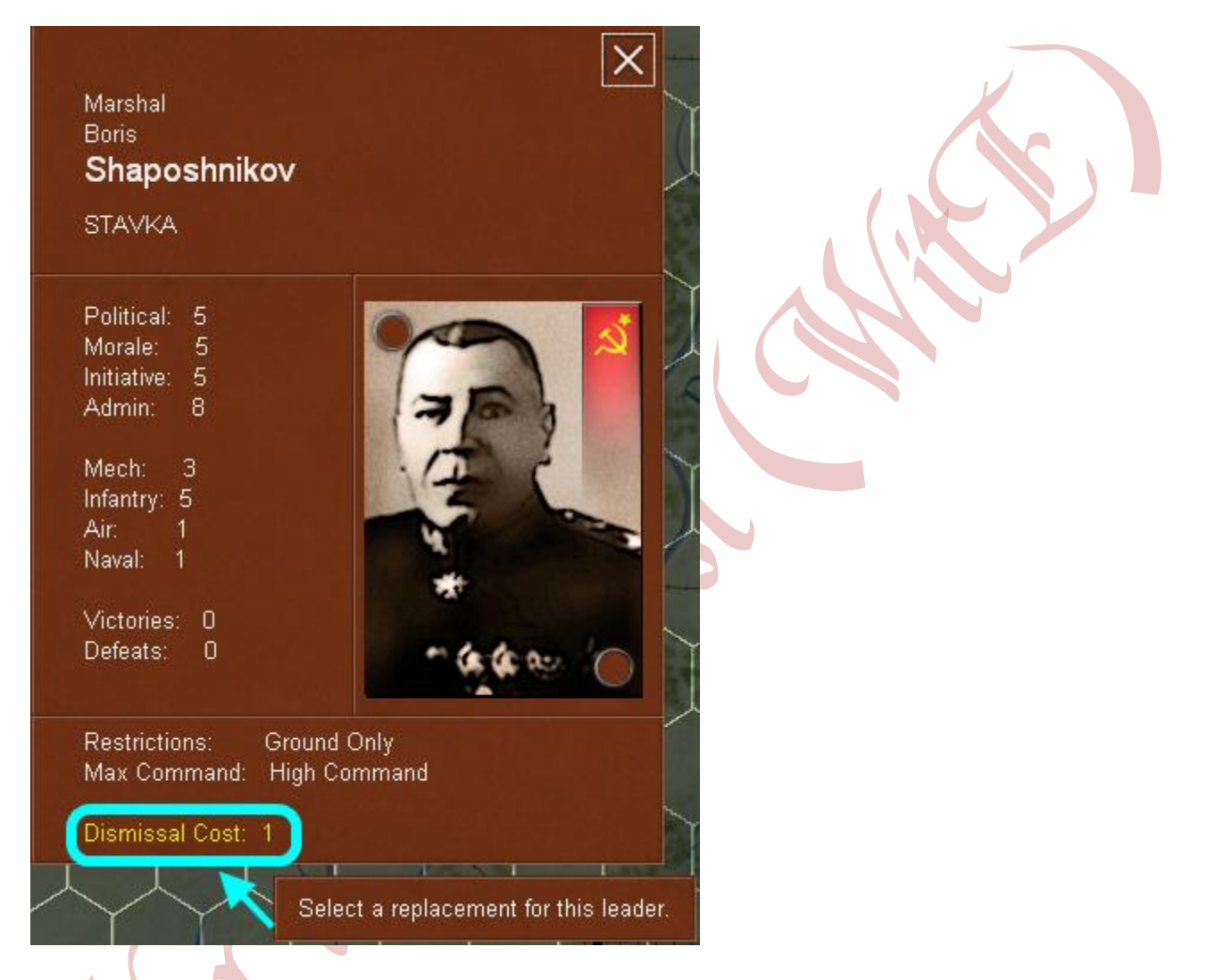

Hagamos la prueba, seleccionando el texto destacado, para ver que reemplazos disponemos para este cargo:

| Pick New Leader for    |            | 5-5-5-8 3-5-1-1 0               | )-0 |      |  |
|------------------------|------------|---------------------------------|-----|------|--|
| LEADER                 | ADMIN COST | staff combat<br>P-M-I-A M-I-A-N | V-D | UNIT |  |
| GENA Zhukov Georgy     | 2+1        | 8-8-8-7 7-9-1-1                 | n-n |      |  |
| MAR Timoshenko, Semvon | 1+1        | 9-7-5-6 4-5-1-1                 | 0-0 |      |  |
| GENA Meretskov, Kirill | 2 + 1      | 8-7-5-6 3-6-1-1                 | 0-0 |      |  |
| MAR Budyonny, Semyon   | 1 + 1      | 9-6-3-5 3-5-1-1                 | 0-0 |      |  |

Arriba también veremos los valores del Mariscal Shaposhnikov comparados con los valores de los líderes disponibles para este cargo con el coste administrativo asociado si decidimos cambiarlo. Las abreviaciones de P-M-I-A se corresponden con Política, Moral, Iniciativa y Administración y M-I-A-N con Mecanizado, Infantería, Aéreo y Naval respectivamente. También mostrará las Victorias y Derrotas (V-D) y a la derecha nos informará si actualmente está al mando de alguna otra unidad.

Ahora, vayamos al texto que previamente habíamos señalado con el número 2, y si pasamos el puntero del ratón veremos:

| Leade | er: Boris | Shaposh | nnikov                 |                  | line              |
|-------|-----------|---------|------------------------|------------------|-------------------|
| EXP   | RDY       | DAM     | GROUND ELEMENT         | FAT              | TOE 51/59 MAX 100 |
| 51    | 510       | 80      | Support 🥣              | 0                |                   |
| 48    | 1         | 0       | Supply Dumn            | n                | Morale: 46        |
| 54    | 1         | 0       | Fuel Dumr Display grou | nd element detai | il O-50           |

Cuando este texto es seleccionado abriremos la pantalla de detalles de los elementos de tierra. Así veremos la nacionalidad, el tipo de unidad, etc... Dado que se trata de una escuadra de apoyo no hay mucho que ver, pero quedaría así:

| <b>Support</b><br>Nation: Sovi<br>Type: Suppo                                                  | <b>fst</b><br>et Union<br>ort          |                                                                                                    |                                        |              |
|------------------------------------------------------------------------------------------------|----------------------------------------|----------------------------------------------------------------------------------------------------|----------------------------------------|--------------|
| Men:<br>Speed:<br>Size:<br>Load Cost:<br>Fuel Use:<br>Ammo Use:<br>Reliability:<br>Build Cost: | 20<br>6<br>0<br>10<br>6<br>0<br>0<br>2 | Front Armor:<br>Side Armor:<br>Top Armor:<br>First Year:<br>First Month:<br>Last Year:<br>Last Month: | 0<br>0<br>0<br>1939<br>1<br>1945<br>12 |              |
| DEV                                                                                            | ICE                                    |                                                                                                    | FACE                                   | ROF ACC AMMO |

Vayamos al siguiente, punto 3:

| STA<br>Lead           | VKA<br>er: Boris     | Shaposl             | nnikov                                                                  |                        | 113 🛛 🗙                                                                                               |
|-----------------------|----------------------|---------------------|-------------------------------------------------------------------------|------------------------|----------------------------------------------------------------------------------------------------|
| EXP<br>51<br>48<br>54 | RDY<br>510<br>1<br>1 | DAM<br>80<br>0<br>0 | GROUND ELEMENT<br>Support<br>Supply Dump<br>Fuel Dump<br>Support Level: | FAT<br>O<br>O<br>O     | TOE 51/59 MAX 100<br>Morale: 46<br>MOTORIZED<br>Vehicles/Need: 528 / 510                              |
| ATTA                  | ACHED S              | GI Form             | a new support unit OR Assi                                              | onck<br>gn a unit from | a higher HQ<br>Supply/Need: 91 / 91<br>Fuel/Need: 76 / 76<br>Ammo/Need: 0 / 0<br>Support/Need 510 / 0 |

Para formar una nueva unidad de apoyo o asignar una unidad desde un Cuartel General seleccionamos el texto y se nos presentará una lista con todas las unidades de apoyo que podemos elegir. Las unidades soviéticas tienen la opción de crear una unidad nueva si la columna AVL (disponibles) esta a cero, aunque necesitará reemplazos para estar operativa:

| Pick   | Support Unit Type           |       | seleccionar el nombre para              |
|--------|-----------------------------|-------|-----------------------------------------|
| AVL    | UNIT TYPE BUILD N           | IEW   | ionnai y/o asignai                      |
| 0      | 42 Separate Tank Regiment   | TOE . |                                         |
| 0      | 42 Heavy Tank Regiment      | TOE M |                                         |
| 0      | 42 Flame Tank Battalion     | TOE   |                                         |
| 0      | 41 Motorcycle Regiment      | TOE   | seleccionar el TOE nara                 |
| 0      | 42 Ski Battalion            | TOE   |                                         |
| 0      | 41 Heavy Gun Regiment       | TOE   | ver la composición de                   |
| 0      | 42a Gun Regiment            | TOE   | la unidad.                              |
| 0      | 42 Light Gun Regiment       | TOE   |                                         |
| 0      | 42 Corps Artillery Regiment | TOE   |                                         |
| 0      | 41 Artillery Regiment RVGK  | TOE   |                                         |
| 0      | 41 Army Artillery Regiment  | TOE   |                                         |
| 0      | 42a Howitzer Regiment       | TOE   |                                         |
| 0      | 42b Howitzer Regiment       | TOE   |                                         |
| 0      | 42b Gun Regiment            | TOE   |                                         |
| 0      | 42 BM Howitzer Regiment     | TOE   |                                         |
| 0      | 41b AT Artillery Regiment   | TOE   |                                         |
| 0      | 42a AT Artillery Regiment   | TOE   | 이 가지도 가장 있는 것 같은 물통이 한 것 같다.            |
| U U    | 42b AT Artillery Regiment   | TOE   |                                         |
| U U    | 42 Heavy AT Regiment        | TOE   |                                         |
| U      | 42 TD Artillery Battalion   | TOE   |                                         |
| U      | 42a AT-Rifle Battalion      | TOE   |                                         |
| 0      | 420 AT-Rifle Battalion      | TOE   |                                         |
| ő –    | 41 AA Battalian             | TOE   | 일 기타는 것이라는 지도 않는 것이 같아. 아이는 것이 많아 있다.   |
| 0<br>0 | 47 AA Degiment              | TOE   |                                         |
| 0      | 11 PVO AA Battalion         | TOF   |                                         |
|        | 41 TD Battery               | TOE   |                                         |
|        | 42 Elamethrower Company     | TOF   | 김 가장님 없는지 않는 것은 것을 못했다. 그가 제            |
| n      | 41h Sapper Battalion        | TOF   | - · · · · · · · · · · · · · · · · · · · |
| 0      | 41b Sapper Regiment         | TOE   |                                         |
| -      |                             | THE I |                                         |

Para este tutorial seleccionaremos el TOE (Tabla de Equipamiento) de la primera unidad, el Regimiento de Tanques modelo 42'. La pantalla que veremos nos mostrará la cantidad de elementos terrestres genéricos (carro medio) y de elementos terrestres específicos (carro T-34 M1942).

|        | TOE                   |        | TOE(OB)    |      |  |  |
|--------|-----------------------|--------|------------|------|--|--|
| 42 S   | eparate Tank Regiment | 42 S   |            |      |  |  |
| NUM    | WEAPON TYPE           | NUM    | WEAPON     | POOL |  |  |
| 16     | Light Tank            | 16     | T-70 M1942 | 0    |  |  |
| 23     | Medium Tank           | 23     | T-34 M1942 | 0    |  |  |
| 11     | Support               | 11     | Support    | 533  |  |  |
| men: 3 | 344                   | men: 3 | 344        |      |  |  |

Ahora, volvemos a seleccionar el texto del Regimiento de Tanques 42' para asignarlo a esta unidad de HQ. Veremos que esto nos costará algún punto administrativo pero como tenemos 30 no tendremos problema. Un texto flotante aparecerá indicándonos que el regimiento ha sido asignado:

| <b>F</b> <sup>11</sup> | 01st Separate Tank Regime | ent has been formed          | > |
|------------------------|---------------------------|------------------------------|---|
| AVL                    |                           | ILD NEW                      |   |
| 0                      | 42 Separate Tank Regime   | ent TOE 🔽                    |   |
| 0                      | 42 Heavy Tank Regiment    |                              |   |
| 0                      | 42 Flame Tank Battalion   | Pick this support unit type. |   |
| 0                      | 41 Motorcycle Regiment    |                              |   |
| 0                      | 42 Ski Battalion          | TOE                          |   |
| 0                      | 41 Heavy Gun Regiment     | TOE                          |   |

Después de esto, cerraremos la ventana y comprobaremos en la pantalla de la Stavka como se ha asignado el 101º Regimiento de Tanques y queda asociado a ella:

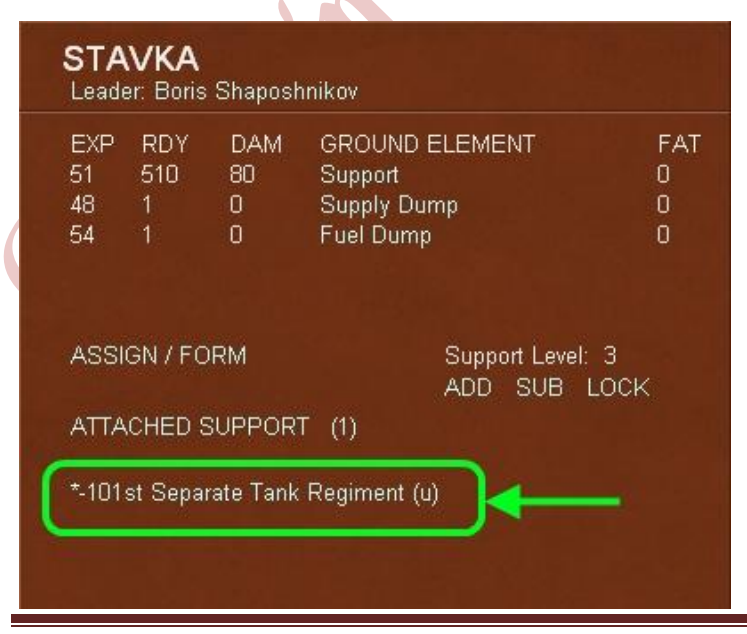

Ya que hemos visto como asignar y formar una unidad de apoyo veremos ahora debajo la parte que numeramos como 4: Unidades Asignadas (Attached Support).

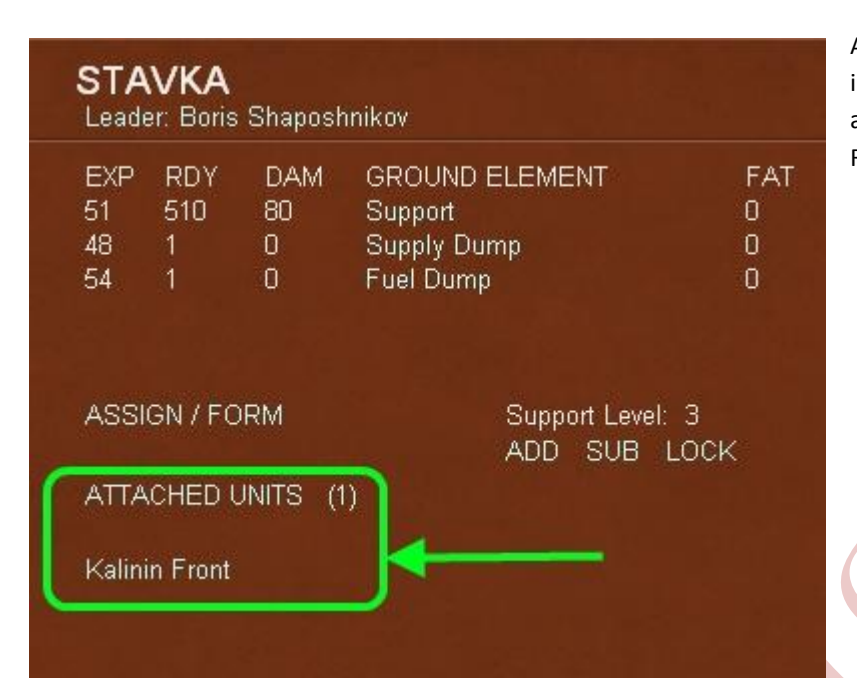

Al seleccionar este texto intercambiaremos la información entre la que casualmente vimos arriba, esto es, Unidades de Apoyo de este HQ, el Regimiento de Tanques, y esta otra:

| EXP  | RDY    | DAM    | GROUND ELEMENT | FA   |
|------|--------|--------|----------------|------|
| 51   | 510    | 80     | Support        | 0    |
| 48   | 1      | 0      | Supply Dump    | 0    |
| 54   | 1      | 0      | Fuel Dump      | 0    |
|      |        |        | ADD SUB        | LOCK |
| ATTA | CHED S | SUPPOR | T (1)          |      |
|      |        |        |                |      |
|      |        |        |                |      |

reemplazos al comienzo del próximo turno soviético:

Que nos mostrará las unidades de combate subordinadas asignadas al HQ Stavka. Volvemos a pulsar sobre el texto Attached Units para recuperar la información anterior del Regimiento de Tanques, el texto aparecerá ahora como Attached Support:

← Observaremos que detrás del texto del 101 Regimiento la (u) indica que la unidad no está preparada (unready) y no puede ser destinada a combatir todavía. Cuando la unidad es creada comienza sin tropas y debe completarse mediante reemplazos. Podemos seleccionar el texto del 101º Rgto y ver que no tiene disponible ningún elemento (columna RDY) pero a cada tipo se le ha establecido un nivel de experiencia inicial (columna EXP). El daño (DAM) y la fatiga (FAT) no se considerarán para esta unidad hasta que lleguen los primeros

| 101st :                        | Separate         | Tank Regiment                                         | 1800          | ×                                                                                                    |     |  |  |
|--------------------------------|------------------|-------------------------------------------------------|---------------|----------------------------------------------------------------------------------------------------|-----|--|--|
| EXP RI<br>36 0<br>29 0<br>34 0 | DY DAM<br>O<br>O | GROUND ELEMENT<br>T-70 M1942<br>T-34 M1942<br>Support | FAT<br>O<br>O | TOE 0/0 MAX 0<br>Morale: 48<br>NON-MOTORIZED<br>Vehicles/Need: 0 / 0<br>HHQ: STAVKA<br>Nation: Soviet Union<br>Supply/Need: 0 / 0<br>Fuel/Need: 0 / 0<br>Support/Need: 0 / 0<br>Support/Need: 0 / 0<br>Support/Need: 0 / 0<br>Support/Need: 0 / 0<br>Support/Need: 0 / 0<br>Support/Need: 0 / 0<br>Support/Need: 0 / 0 | 0.0 |  |  |

Bien, pasemos al punto 5. El ADD, SUB, LOCK son usados para fijar los niveles de apoyo. De este modo podemos incrementar

| 2nd  | Mech   | anized  | 74                       |      |                            |  |  |  |  |  |
|------|--------|---------|--------------------------|------|----------------------------|--|--|--|--|--|
| EXP  | RDY    | DAM     | GROUND ELEMENT           | FAT  | TOE 74/79 MAX 100          |  |  |  |  |  |
| 41   | 304    |         | Rifle Squad              |      |                            |  |  |  |  |  |
| 49   | 24     |         | Sapper Squad             |      | Morale: 41                 |  |  |  |  |  |
| 48   | 34     | 2       | Submachine Gun Squad     |      | 5-50                       |  |  |  |  |  |
| 51   | 26     |         | Motorcycle Squad         |      | MOTORIZED                  |  |  |  |  |  |
| 45   |        |         | 14.5mm Anti-tank Rifle   |      | Vehicles/Need: 2558 / 2323 |  |  |  |  |  |
| 46   | 133    |         | 7.62mm Machine Gun       |      |                            |  |  |  |  |  |
| 43   | 82     | 12      | 82mm Mortar              |      | HHQ: 3rd Shock Army        |  |  |  |  |  |
| 46   | 55     |         | 45mm Anti-tank Gun       |      | OHQ: Kalinin Front         |  |  |  |  |  |
| 42   |        |         | 76mm Anti-tank Gun       |      | Nation: Soviet Union       |  |  |  |  |  |
| 45   | 31     |         | 76mm Field Gun           |      |                            |  |  |  |  |  |
| 50   | 43     |         | 12.7mm Anti-aircraft MG  |      | Supply/Need: 122 / 118     |  |  |  |  |  |
| 45   |        | 0       | BM-13-16 Rocket Launcher | 0    | Fuel/Need: 328 / 316       |  |  |  |  |  |
| 47   | 39     |         | 120mm Mortar             | 0    | Ammo/Need: 743 / 742       |  |  |  |  |  |
| 46   | 36     | 4       | GAZ-AA-37                |      | Support/Need 348 / 715     |  |  |  |  |  |
| 41   | 10     | 0       | GAZ-AAMG                 | 0    |                            |  |  |  |  |  |
| 50   | 57     | 11      | T-70 M1942               |      | Construction Value: 40     |  |  |  |  |  |
| 43   | 91     |         | T-34 M1942               |      | Transport Cost: 5153       |  |  |  |  |  |
| 44   | 4      | 0       | KV-1s M1942              | 0    | In Supply (0 MP)           |  |  |  |  |  |
| 47   | 348    | 36      | Support                  | 0    |                            |  |  |  |  |  |
|      |        |         |                          |      | SUPPLY DETAILS             |  |  |  |  |  |
| EL C |        |         |                          |      | ASSIGN / FORM              |  |  |  |  |  |
| EI 2 | 2º Cue | rpo Me  | canizado tiene           | - K. | UNITS ATTACHED             |  |  |  |  |  |
| dos  | s unid | ades de | е ароуо                  |      | *-232rd AT Art Rgt         |  |  |  |  |  |
| asi  | gnada  | s. Aún  | podría asignarse         |      | *-609th AA Regiment        |  |  |  |  |  |
| una  | a más  | para al | canzar el máximo         |      |                            |  |  |  |  |  |
| per  | mitido | para u  | ına unidad de            |      |                            |  |  |  |  |  |
| cor  | nbate. |         |                          |      |                            |  |  |  |  |  |
|      |        |         |                          |      |                            |  |  |  |  |  |
|      |        |         |                          |      | MEDOCUMIT                  |  |  |  |  |  |

(ADD), reducir (SUB) y bloquear dichos niveles. Generalmente, en el bando soviético las unidades de combate de tamaño Cuerpo y las unidades HQ pueden asignarse unidades de apoyo; mientras que en el bando alemán, además de sus propios HQ, las unidades de combate de tamaño División también pueden subordinar unidades de apoyo. Hay que considerar entonces que si divisamos divisiones alemanas o Cuerpos soviéticos podrían tener aumentado por consiguiente su equipamiento normal debido a estas unidades de apoyo. Hay también una unidad especial de combate llamada zona/región fortificada que puede tener también unidades de apoyo asignadas. Hay que destacar también que mientras no existe limite de unidades de apoyo para los HQ, las unidades de combate (Divisiones alemanas, Cuerpos soviéticos y regiones fortificadas) tienen un máximo de tres a la vez.

Por defecto, vamos a dejar que el juego automáticamente establezca las unidades de apoyo. De este modo, el HQ Stavka que es nuestro mando superior tiene establecido por defecto un nivel de apoyo de 3. Esto significa que el juego (la IA) intentará

asignar 3 unidades de apoyo siempre que sea posible dentro de su cadena de mando. Recordar que cuando iniciemos el tutorial no debemos seleccionar el texto LOCK porque si está seleccionado al principio tendremos que cambiar manualmente el nivel de apoyo para cada HQ para permitir transferencias automáticas. Y, si bien, en este tutorial esto sería trivial en un escenario con más de 50 HQ podría resultar desesperante...

Para añadir o disminuir el nivel de apoyo simplemente hacemos clic en el texto de ADD ó SUB o si lo preferimos bloqueamos la asignación automática pulsando el texto LOCK para pasar a manual. Para este tutorial dejamos el nivel de apoyo por defecto para el HQ Stavka en 3:

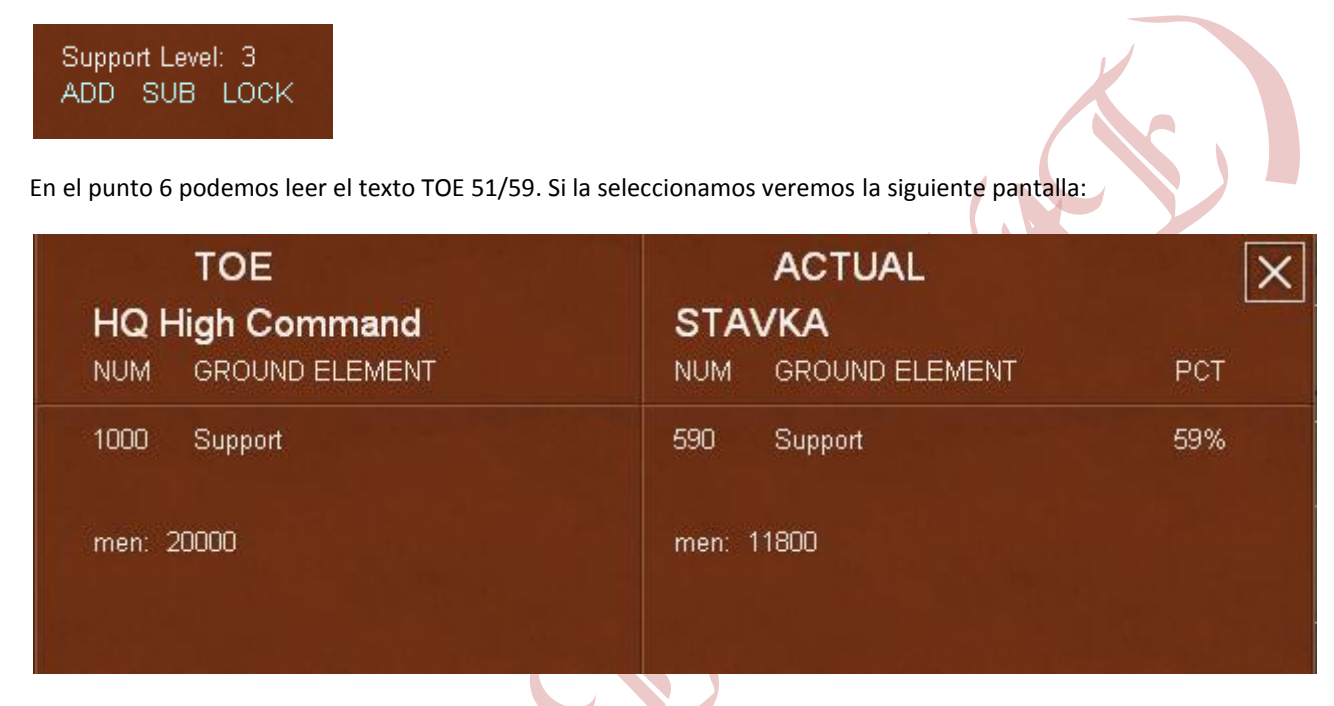

Como podemos ver en esta ventana hay dos partes, la parte del TOE que muestra el tipo de unidad, en este caso el HQ Alto Mando (High Command), el número (NUM) y el tipo de elemento terrestre (GROUND ELEMENT). En este caso el equipamiento prescrito es de 1000 escuadras de apoyo, siendo cada una de 20 hombres, totalizarían 20.000 hombres. A la derecha veremos el ACTUAL TOE de la unidad y su nombre: STAVKA, y también el número y tipo de elementos terrestres actuales asociados a un porcentaje (PCT) del TOE prescrito: el 59%. Así que veremos que el HQ Stavka tiene 590 escuadras de apoyo totalizando 11.800 hombres que equivalen al 59% de su fuerza nominal. Estos valores actualizados variarán a medida que se sucedan los combates.

En el punto 7, leemos el texto MAX 100, que establece por defecto el nivel de equipamiento (TOE) que queramos que la unidad tenga y en este caso es el máximo.

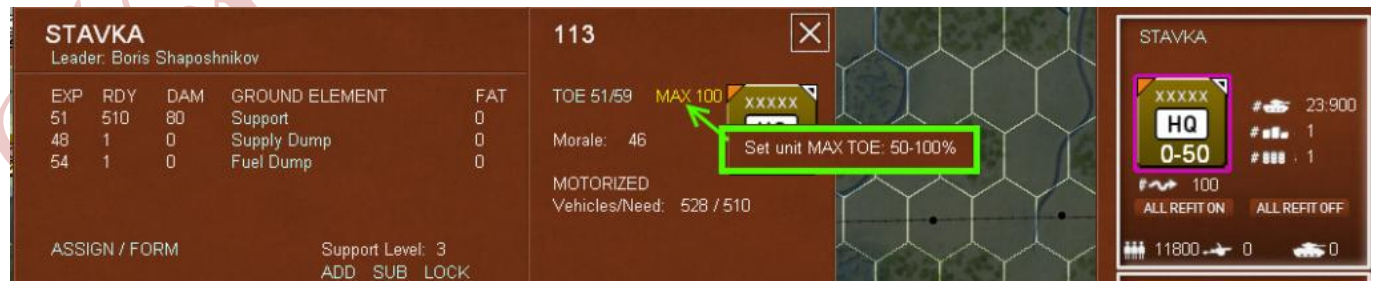

Podremos cambiarlo a valores mínimos hasta 50% que podrían ser útiles para hacer sostenible el aparato logístico y de producción equilibrando las necesidades de las unidades del frente a un máximo de 100% y las unidades de retaguardia a un mínimo del 50% por ejemplo.

En el punto 8, podemos observar la información relativa a los suministros. Aunque hay mucha información aquí destacaremos, en la parte superior, el estado actual de combustible, vehículos (por ejemplo, camiones), etc... de la unidad con un valor porcentual de los requerimientos necesarios. En la parte inferior, se muestran detalles de suministros para cada turno, pero al tratarse del primer turno y no haberse dado fase logística todos los valores los vemos a cero.

| UNIT SUPPLY D<br>STAVKA (H                                   | ETAIL<br>IQ)                                                                                                    |      |                                                      | × |
|--------------------------------------------------------------|----------------------------------------------------------------------------------------------------|------|------------------------------------------------------|---|
| Current Status                                               |                                                                                                    |      |                                                      |   |
| Supplies:<br>Fuel:<br>Ammo:<br>Vehicles:                     | In Unit<br>91 (98%)<br>76 (98%)<br>0 (0%)<br>528 (103%)                                                                                                    |      | Required<br>91<br>76<br>0<br>510                     |   |
| Hex to rail:<br>MP to rail:                                  | PETAIL       Required         In Unit       P1         91       98%)       76         0       00%       0         528       103%)       510         0       3       0         Details       Phase 1       Phase 2         0%       -       -         0%       -       -         0%       -       -         0%       -       -         0%       -       -         0%       -       -         0%       -       -         0%       -       -         0%       -       -         0%       -       -         0%       -       -         0%       -       -         0%       -       -         0%       -       -         0%       -       -         0%       -       -         0%       -       -         0%       -       -         0%       -       -         0%       -       -         0%       -       -         0% <t< td=""><td></td><td></td></t<> |      |                                                      |   |
|                                                              |                                                                                                    |      | Required         91         76         0         510 |   |
| Turn 1 Supply De                                             | etails                                                                                                    |      |                                                      |   |
|                                                              | Phase 1                                                                                                    |      | Phase 2                                              |   |
| Global Supply Stock:<br>Supplies Received:<br>Supply Source: |                                                                                                    | 0%   |                                                      |   |
| Global Fuel Stock:<br>Fuel Received:<br>Fuel Source:         |                                                                                                    | 0%   |                                                      |   |
| HQ Supply%:<br>HQ Fuel%:                                     |                                                                                                    |      |                                                      |   |
| Cost of path (MP):<br>Cost of path (Range):                  | 0% (0)<br>0% (0)                                                                                                    |      | 0% (0)<br>0% (0)                                     |   |
| Vehicle pool:<br>Logistic Level:                             | 0%                                                                                                    | 120% | 0%                                                   |   |
| Vehicles Received:<br>Supplies Consumed:                     |                                                                                                    |      |                                                      |   |

Vayamos, por último, al punto 9, Mostrar subordinados (SHOW SUBORDINATES). Al pasar el cursor veremos la siguiente imagen:

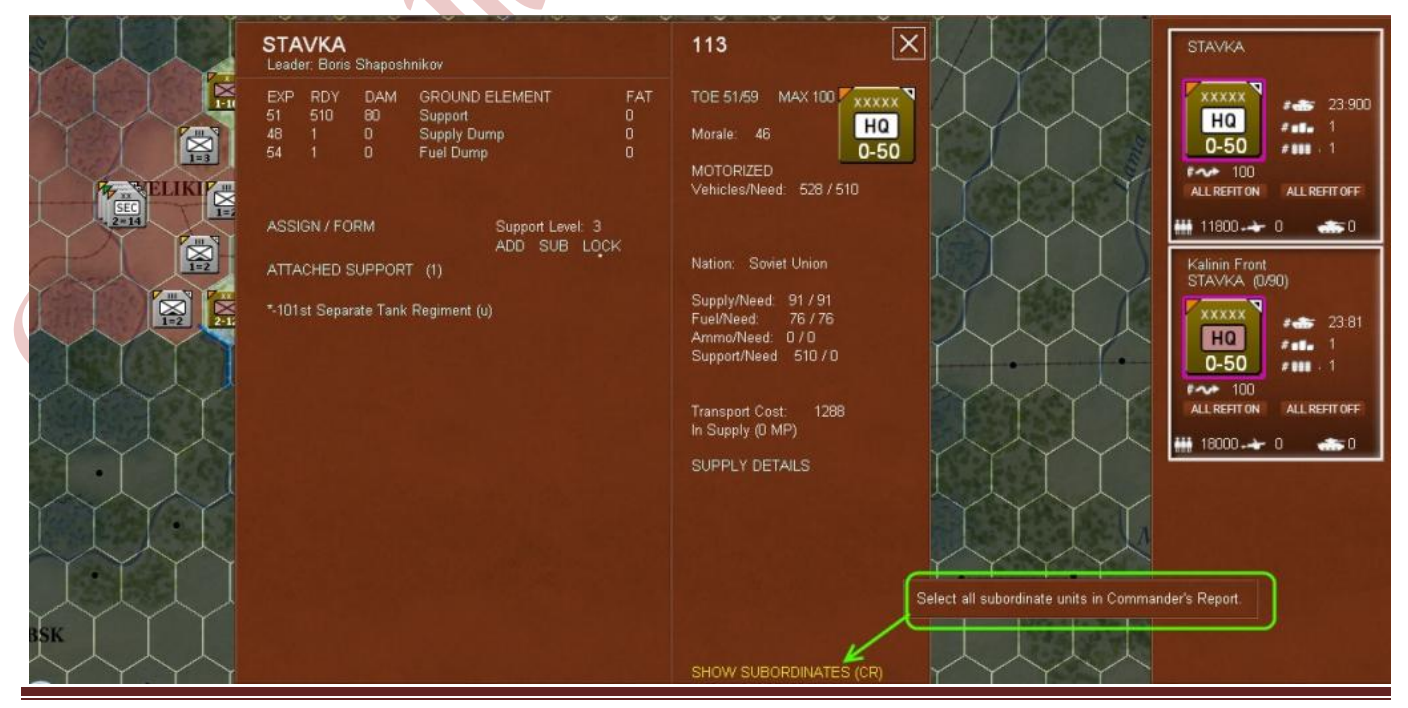

Por Xtraviz

Dado que tenemos seleccionado la Stavka que es un HQ de Alto Mando, no sólo veremos las unidades asignadas directamente a esta, sino además todas las unidades asignadas a los HQ subordinados a ella. Así, en este ejemplo estaremos viendo toda la cadena de mando de las fuerzas soviéticas para este escenario. En la parte superior veremos las pestañas que otorgarán distintos informes referentes a los líderes, batallas, localizaciones, etc... Asimismo, abajo tendremos a nuestra disposición una serie de filtros que nos ayudarán a definir la información que se nos muestra según creamos conveniente:

| COMMANI              | DER  | 'S RI | EPOR     | Т                 |         |        |        |         |    |       |       |      |         |       |        |    |         | Su      | pply_ |     |       |      | $\geq$   |
|----------------------|------|-------|----------|-------------------|---------|--------|--------|---------|----|-------|-------|------|---------|-------|--------|----|---------|---------|-------|-----|-------|------|----------|
| Units                | но   |       | Air Grou | ins Leaders       | В       | attlee |        | ncatio  | 10 | Fauin | ment  |      |         |       |        | C  | Surrent | Pł      | iase1 | P   | hase2 |      |          |
| Cinica -             | The  |       | A MI CAU | po Loudoro        |         | uniuu  | -      | ocatioi | 19 | Edubi | nenit |      |         | F     | unctio | ns |         |         |       |     |       |      |          |
| 32 Units Sele        | ecte | d     | N        | Men: 127139, Guns | : 1762, | AFVs:  | 259, A | ircrft: | 78 |       |       | Refi | t/Reser | ve MA | X TOE  | 96 | Suppor  | t Level |       |     |       |      |          |
| Unit Name            | Nat  | Loc   | Туре     | нно               | DtHq    | Men    | Guns   | AF¥     | AC | Mil   | Ехр   | Fat  | C¥      | %Toe  | ToeM   | мр | TtOB    | Rf/Rs   | SupL  | E/G | Won   | Lost |          |
|                      | su   | 90,42 | Front    | STAVKA            | 90      | 18000  | 0      | 0       |    | 50    | 50    | 0    | 0       | 80    | 100    | 50 |         |         | 3     |     | 54    | 18   |          |
|                      | su   | 88,40 | Army     | Kalinin Front     | 42      | 7320   |        | 0       |    | 59    | 53    | 0    |         | 46    | 100    | 50 |         |         |       | G   | 45    | 36   |          |
| nd Mechanized Corps  | su   | 86,40 | Mech     | 3rd Shock Army    | 13      | 14043  | 278    | 163     |    | 41    | 45    | 0    | 6       | 74    | 100    | 50 |         | Rdy     |       |     | 0     | 0    |          |
| 1st Gds Rifle Div    | su   | 84,39 | Inf      | 3rd Shock Army    | 11      | 7133   | 137    | 0       |    | 50    | 50    | 0    |         | 56    | 100    | 16 |         | Rdy     |       | G   |       |      |          |
| 6th Gds Rifle Div    | su   | 84,41 | Inf      | 3rd Shock Army    | 11      | 7133   | 137    |         |    | 50    | 50    | 0    |         | 56    | 100    | 12 |         | Rdy     |       |     |       |      |          |
| 28th Rifle Division  | su   | 85,40 | Inf      | 3rd Shock Army    | 12      | 6890   | 132    |         |    | 45    | 45    |      |         | 56    | 100    | 16 |         | Rdy     |       |     |       |      |          |
| 57th Rifle Division  | su   | 84,41 | Inf      | 3rd Shock Army    | 11      | 6890   | 132    |         |    | 45    | 45    |      |         | 56    | 100    | 12 |         | Rdy     |       |     |       |      |          |
| 857th Rifle Division | su   | 84,42 | Inf      | 3rd Shock Army    | 10      | 6890   | 132    |         |    | 45    | 45    |      |         | 56    | 100    | 12 |         | Rdy     |       |     |       |      |          |
| 81st Rifle Division  | su   | 85,40 | Inf      | 3rd Shock Army    | 12      | 6890   | 132    |         |    | 45    | 45    |      |         | 56    | 100    | 16 |         | Rdy     |       |     |       |      |          |
| 4th Ski Brigade      | su   | 84,38 | Inf      | 3rd Shock Army    | 10      | 2142   | 14     |         |    | 45    | 50    |      |         | 55    | 100    | 16 |         | Rdy     |       |     |       |      |          |
| 8th Tank Brigade     | su   | 85,40 | Arm      | 3rd Shock Army    | 12      | 686    |        | 36      |    | 45    | 45    |      |         | 63    | 100    | 30 |         | Rdy     |       |     |       |      |          |
|                      | su   | 88,40 | Arm      | 3rd Shock Army    |         | 256    |        | 30      |    | 45    | 45    |      |         | 76    | 100    |    |         |         |       |     |       |      |          |
|                      | SU   | 88,40 | Arm      | 3rd Shock Army    |         | 256    |        | 30      |    | 45    | 45    |      |         | 76    | 100    |    |         |         |       |     |       |      |          |
|                      | su   | 88,40 | Art      | 3rd Shock Army    |         | 864    | 20     |         |    | 54    | 57    |      |         |       | 100    |    |         |         |       |     |       |      |          |
|                      | SU   | 88,40 | Art      | 3rd Shock Army    |         | 932    | 21     |         |    | 44    | 45    |      |         | 48    | 100    |    |         |         |       |     |       |      |          |
|                      | SU   | 88,40 | Art      | 3rd Shock Army    |         | 925    |        |         |    | 44    | 47    |      |         | 52    | 100    |    |         |         |       |     |       |      |          |
|                      | SU   | 88,40 | Art      | 3rd Shock Army    |         | 1272   |        |         |    | 45    | 45    |      |         | 79    | 100    |    |         |         |       |     |       |      |          |
|                      | su   | 88,40 | Art      | 3rd Shock Army    |         | 1272   | 28     |         |    | 45    | 45    |      |         | 79    | 100    |    |         |         |       |     |       |      |          |
|                      | su   | 88,40 | AT       | 3rd Shock Army    |         | 295    | 15     |         |    | 45    | 43    |      |         | 30    | 100    |    |         |         |       |     |       |      |          |
|                      | su   | 88,40 | AT       | 3rd Shock Army    |         | 162    | 17     |         |    | 43    | 46    |      |         | 26    | 100    |    |         |         |       |     |       |      |          |
|                      | su   | 88,40 | AT       | 3rd Shock Army    |         | 144    | 14     |         |    | 47    | 41    |      |         | 26    | 100    |    |         |         |       |     |       |      |          |
|                      | su   | 88,40 | Rckt     | 3rd Shock Army    |         | 670    | 25     |         |    | 49    | 43    |      |         | 52    | 100    |    |         |         |       |     |       |      |          |
|                      | su   | 88,40 | Mort     | 3rd Shock Army    |         | 268    | 28     |         |    | 44    | 43    |      |         | 51    | 100    |    |         |         |       |     |       |      |          |
|                      | su   | 88,40 | Mort     | 3rd Shock Army    |         | 268    | 28     |         |    |       | 48    |      |         | 46    | 100    |    |         |         |       |     |       |      |          |
|                      | su   | 88,40 | Mort     | 3rd Shock Army    |         | 250    | 25     |         |    | 46    | 44    |      |         | 46    | 100    |    |         |         |       |     |       |      |          |
|                      | su   | 88,40 | Mort     | 3rd Shock Army    |         | 262    | 27     |         |    | 55    | 58    |      |         | 48    | 100    |    |         |         |       |     |       |      |          |
|                      | su   | 88,40 | AA       | 3rd Shock Army    |         | 116    | 10     |         |    | 43    | 46    |      |         | 45    | 100    |    |         |         |       |     |       |      |          |
| th Gds Rifle Div     | su   | 85,41 | Inf      | 3rd Shock Army    | 12      | 8162   | 157    |         |    | 50    | 50    |      |         | 65    | 100    | 12 |         | Rdy     |       |     |       |      |          |
| 5th Ski Brigade      | su   | 85,41 | Inf      | 3rd Shock Army    | 12      | 2138   | 12     |         |    | 42    | 43    |      |         | 56    | 100    | 16 |         | Unrdy   |       |     |       |      |          |
| 9th Gds Rifle Div    | SU   | 85,39 | Inf      | 3rd Shock Army    | 12      | 8162   | 157    |         |    | 50    | 50    |      |         |       | 100    | 12 |         | Rdy     |       |     |       |      |          |
|                      | su   | 90,42 | Front    |                   |         | 11800  |        |         |    | 46    | 51    |      |         | 51    | 100    | 50 |         |         |       |     | 81    | 162  |          |
|                      |      |       |          |                   |         |        |        |         |    |       |       |      |         |       |        |    |         |         |       |     |       |      | <u> </u> |

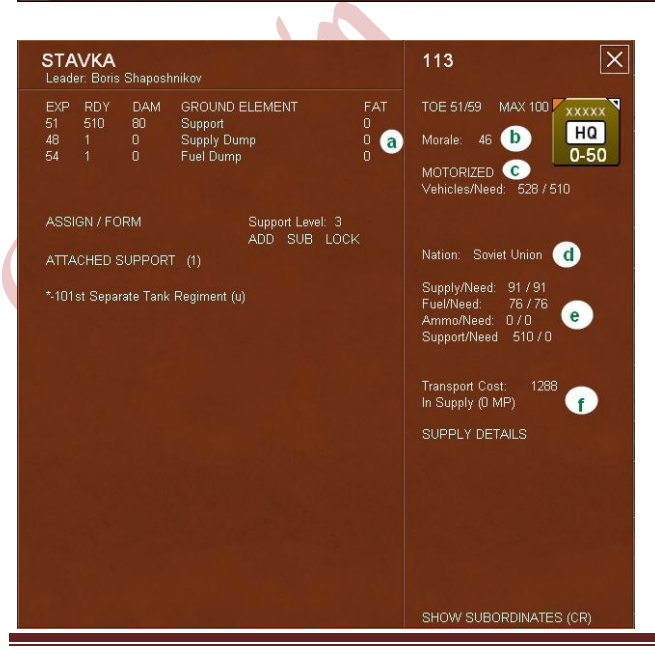

OnMap ALL

Recordemos ahora aquellos apartados meramente informativos que habíamos marcado con letras:

None

Aunque son autoexplicativos, la información es la siguiente: a.- Muestra las columnas con valores para experiencia (EXP), elementos terrestres preparados (RDY), dañados (DAM), el nombre y tipo del elemento y la fatiga (FAT).

ALL

HQ Range

Combat Ready Loaded

#### b.- Moral de la unidad

c.- Significa que esta unidad usa mayormente vehículos y consume combustible (las unidades no motorizadas usan caballos y consumen suministros) y también muestra el número total de vehículos en comparación con los que son necesarios.

d.- La nacionalidad de la unidad (puede variar para el bando del

Por Xtraviz

Rout ALL

Frozen

Static

Size

# Eje)

e.- Muestra el total de Suministros, Combustible, Munición y Apoyo para esta unidad en comparación con los requerimientos necesarios para mantener todos los elementos terrestres de la unidad.

f.- El coste de transportar a la unidad en movimiento estratégico por tren o barco, y el estado de la unidad que, en este tutorial, será Suministrada (In Suply) o Cercada (aislada). También observaremos la distancia en puntos de movimiento (MP) a su fuente de recursos.

La última solapa será la de Administración

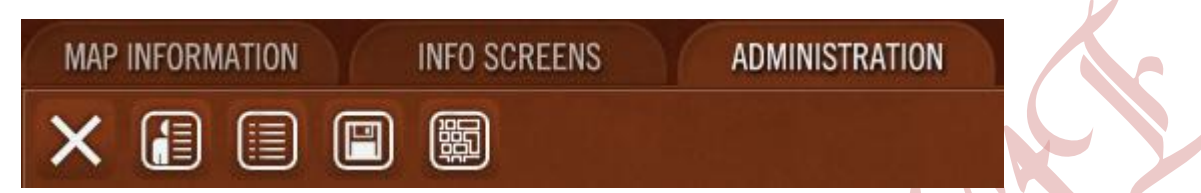

En ella podremos salvar, cambiar las opciones o preferencias, mostrar las teclas abreviadas o salir del juego.

# **MOVIMIENTO Y COMBATE**

Ahora que nos hemos familiarizado con las funciones básicas, pasaremos al movimiento táctico y al combate. Una vez cargado el tutorial, activaremos las funciones que nos permiten identificar el nivel de fortificaciones y las banderas de objetivos para este escenario:

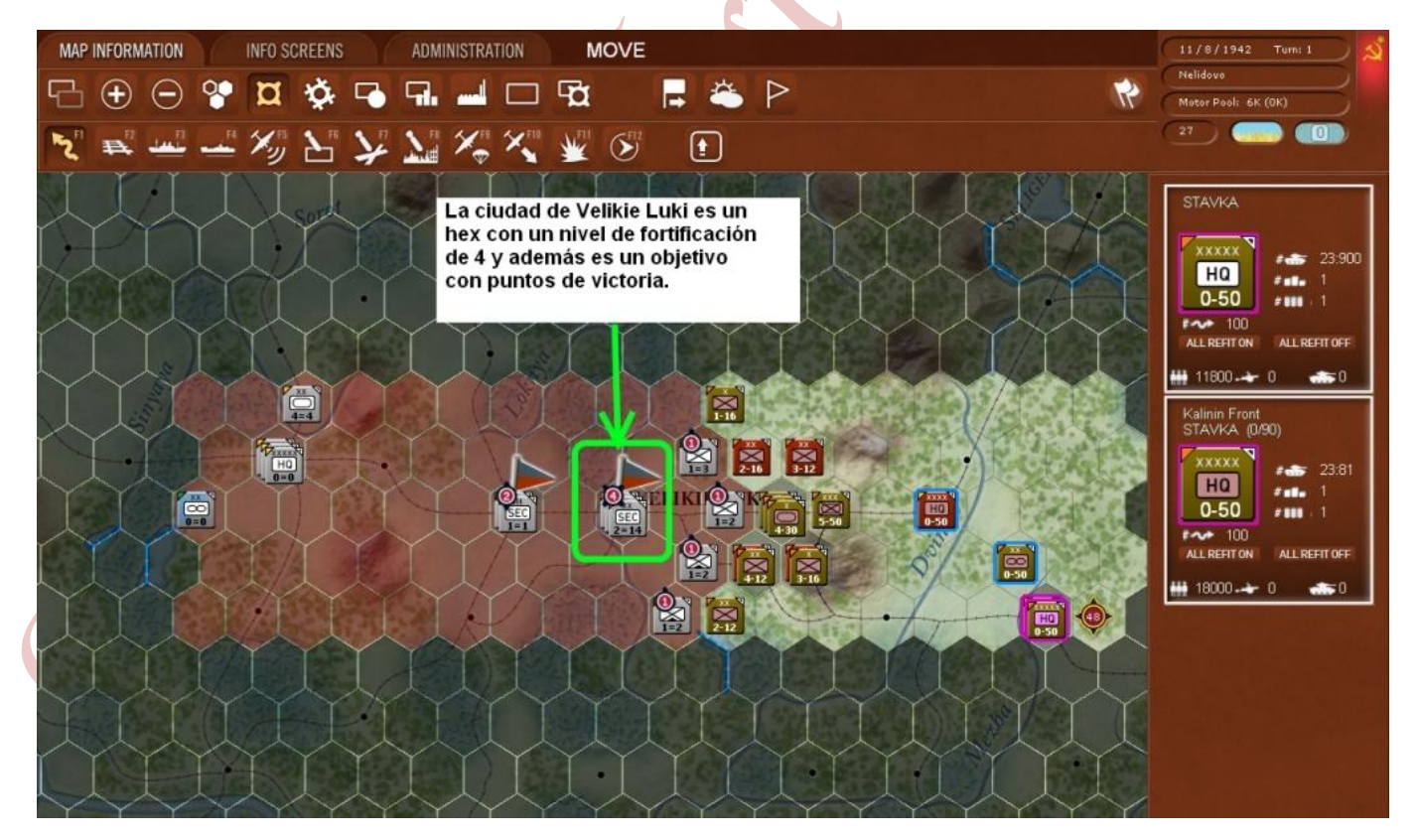

Comprobaremos en primer lugar que el modo Movimiento (MOVE) está seleccionado observando que el botón asociado a la tecla F1 (izquierda superior) está en color amarillo.

Moveremos el ratón sobre el hexágono que contiene las dos unidades de HQ (abajo derecha) en la localización de la ciudad llamada Nelidovo (X90,Y42) y lo seleccionamos.

La pila (stack) de unidades consiste de dos HQ: Stavka y Frente de Kalinin.

Cuando seleccionamos un hex, todas las unidades apiladas en el mismo son seleccionadas. Para deseleccionar o seleccionar una unidad individualmente debemos hacer clic en una parte no activa de la ficha que se hallará en la barra de la parte derecha de la imagen. Las unidades seleccionadas quedarán destacadas en blanco en esta barra. Ahora moveremos el cursor a un hex próximo a las unidades en el mapa.

Ya que la interfaz está en modo Movimiento (MOVE) en el mapa comprobaremos la ruta que seguiría la unidad en su recorrido y distinguiremos los puntos de movimiento sobrantes que resultarían si realizamos la acción. Quedaría así:

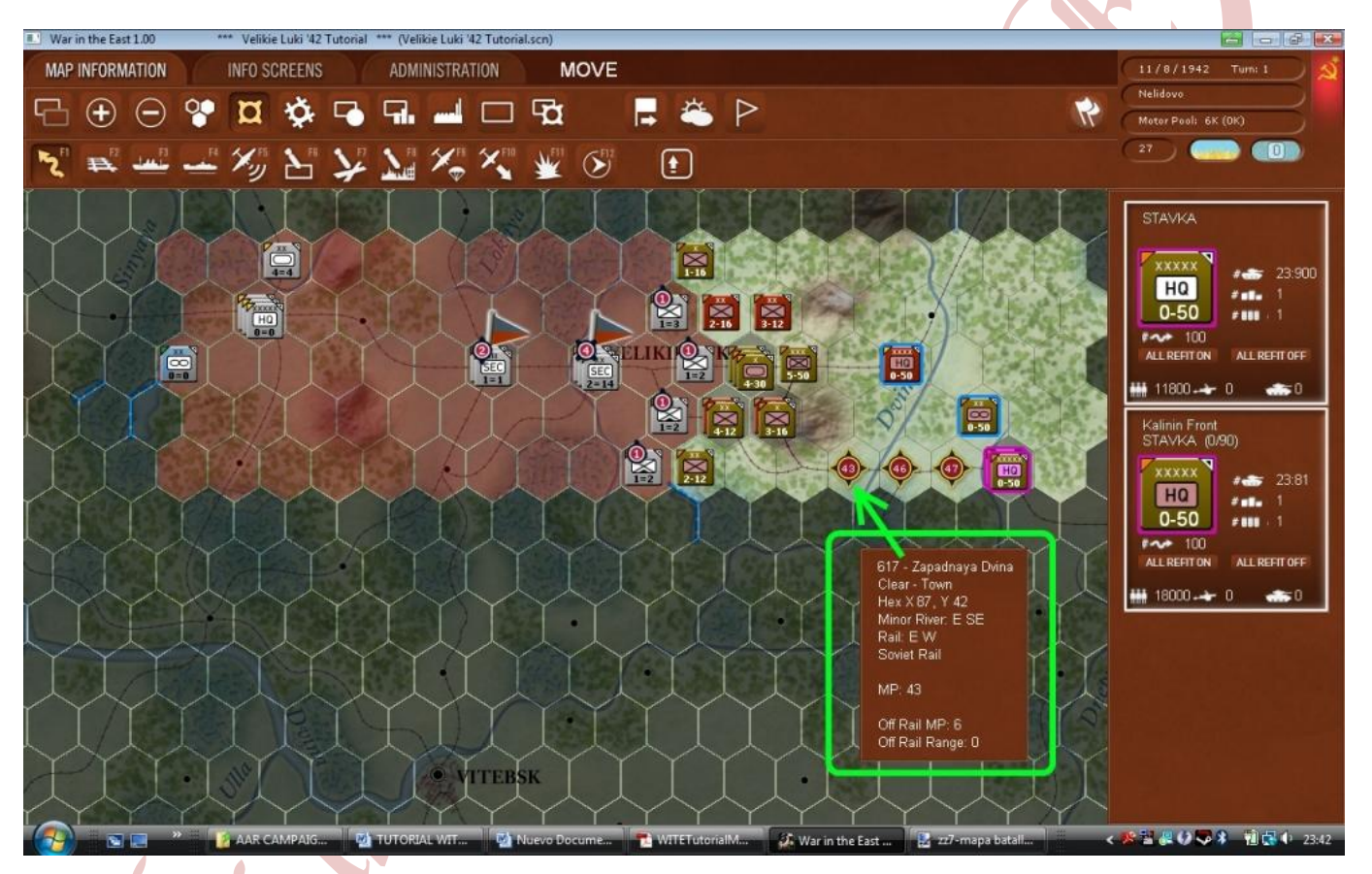

El costo de movimiento puede variar dependiendo del tipo de terreno, condiciones climáticas o unidades enemigas adyacentes.

Con las unidades seleccionadas (bordes morados en las fichas del mapa y blancos en la caja de unidades de la barra derecha) seleccionaremos el tercer hex al este de las mismas y daremos clic derecho. Este movimiento causará fatiga en los elementos de tierra y puede dañar vehículos. A mayor distancia recorrida en un turno, este desgaste aumentará.

En algunos caso se podrá deshacer el movimiento cuando aparezca el botón correspondiente en la barra superior (UNDO)

Completemos el movimiento:

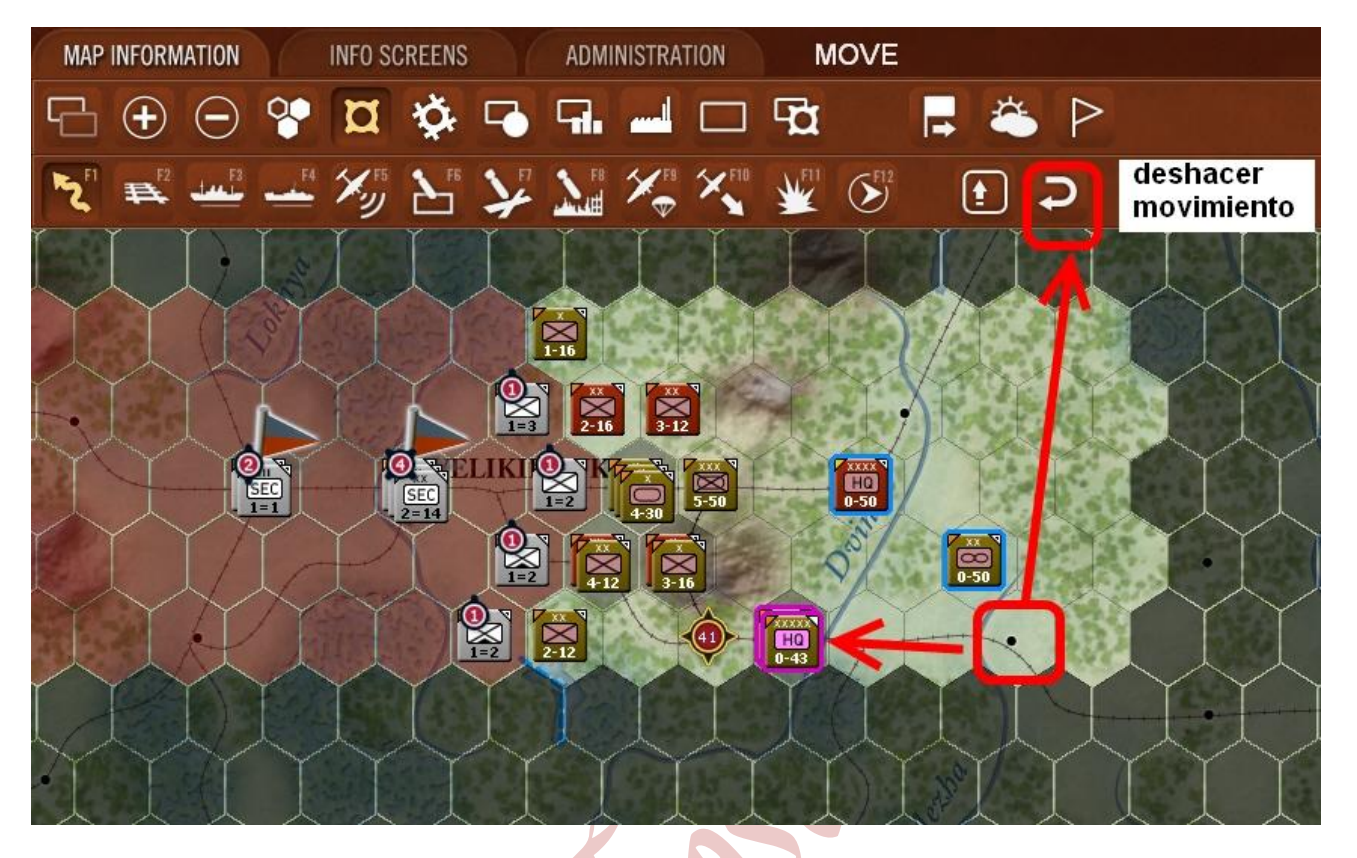

#### RADIO DE MANDO Y CONTROL

El radio máximo de mando y control para una unidad de combate será de 5 héxagonos a su HQ. Si la unidad se encuentra fuera de radio no podrá conseguir suministros de su HQ (aunque hay alternativas, son poco efectivas) y tampoco podrá tener acceso a las unidades de apoyo asignadas a su HQ.

Al mirar el mapa anterior veremos que las fichas correspondientes al 3er Ejercito de Choque y a la unidad aérea 3ª SA están bordeadas en azul demostrando que están subordinadas a uno de los HQ seleccionados (en este caso al Frente de Kalinin). Si estuviesen fuera de radio las líneas estarían coloreadas en rojo. Dado que las unidades seleccionadas no tienen unidades de combate directamente subordinadas, seleccionaremos el HQ 3er Ejército de Choque (X88,Y40) para comprobar todas las unidades de combate subordinadas directamente a él. Como muestra la siguiente imagen:

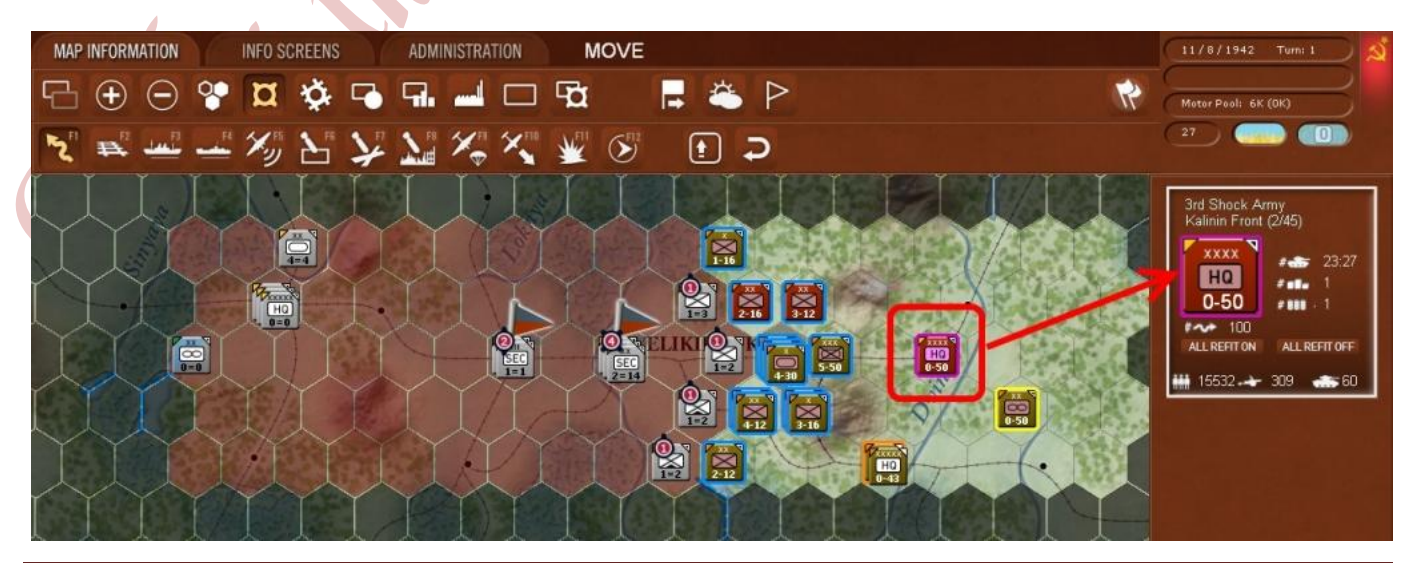

# **ATACANDO**

Seleccionamos el hex X85,Y40 donde el apilamiento de unidades de combate consiste de una Brigada de Tanques y dos Divisiones de Infantería. Y movemos el cursor sobre la unidad de infantería alemana que está justo al oeste. Veremos un icono de ataque que indica que podemos lanzar un ataque "hasty" contra esta unidad alemana.

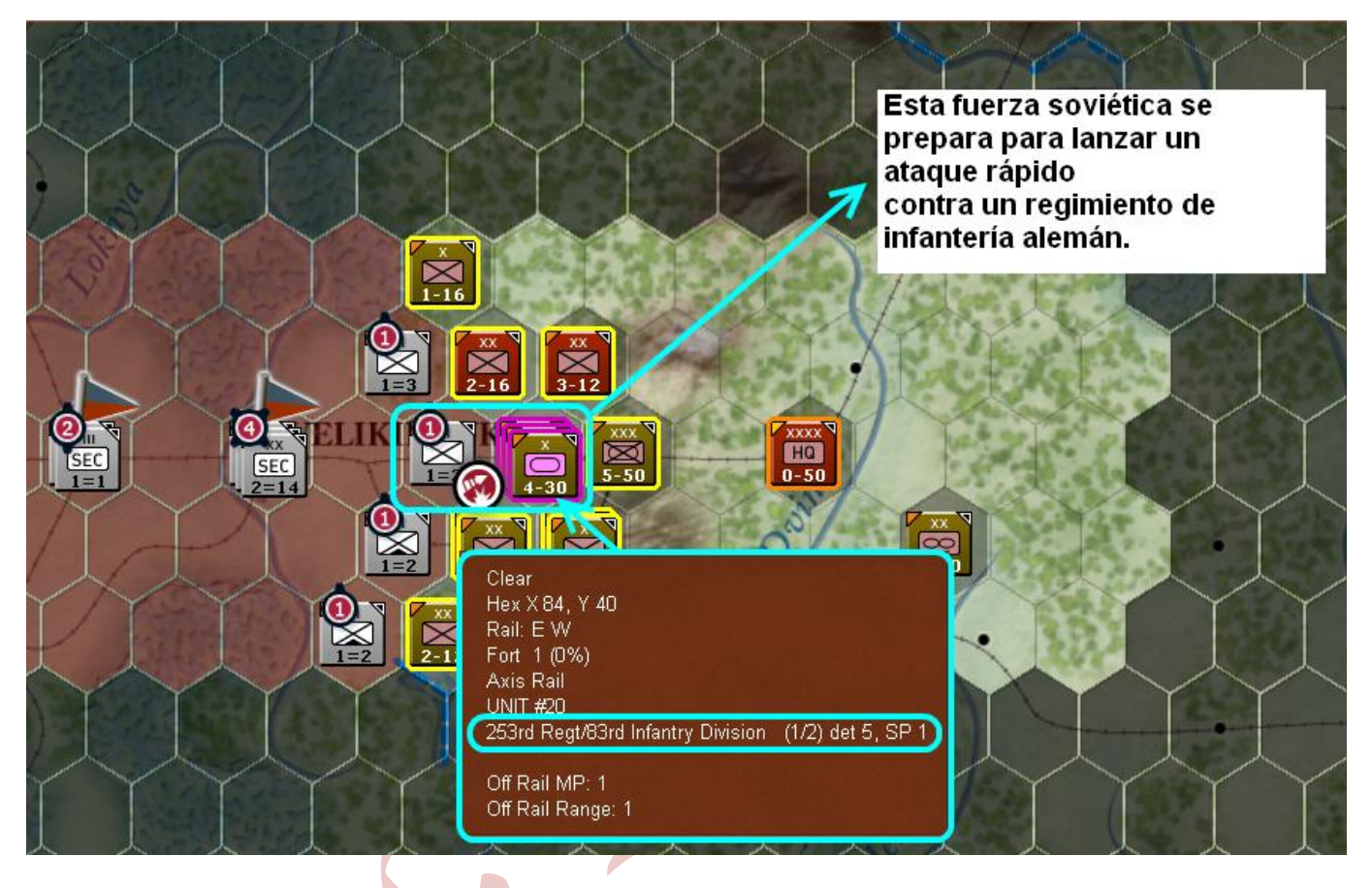

Los ataques rápidos (hasty?) son ideales contra unidades débiles o desgastadas, como ataques de oportunidad contra unidades en proceso de construir fortificaciones y para las unidades móviles desde ataques deliberados (otro tipo de ataque que se verá más adelante) que sería más costoso en puntos de movimiento para dichas unidades móviles. Los ataques rápidos pueden ser hechos sólo desde un mismo hexágono con lo cual estará siempre limitado a un máximo de 3 unidades (máximo de apilamiento). Las unidades realizando un ataque rápido siempre tendrán un valor de combate inferior a si hicieran un ataque deliberado, lo cual lo hacen desaconsejable para asaltar hexágonos de terreno defensivo difícil como fortificaciones, montañas, bosque, terreno urbano, etc...

Ahora, con el icono desplegado de ataque, hacemos clic derecho en la unidad alemana. Aparecerá la ventana de desarrollo de combate y al final comprobaremos que el regimiento de infantería alemán se ha retirado. La línea roja en el mapa mostrará la ruta de vuelo de las misiones aéreas soviéticas de apoyo a tierra, mientras que la línea verde nos indicará la ruta de los vuelos de aparatos alemanes en misión de interceptación. Ambas acciones se han realizado de forma automática.

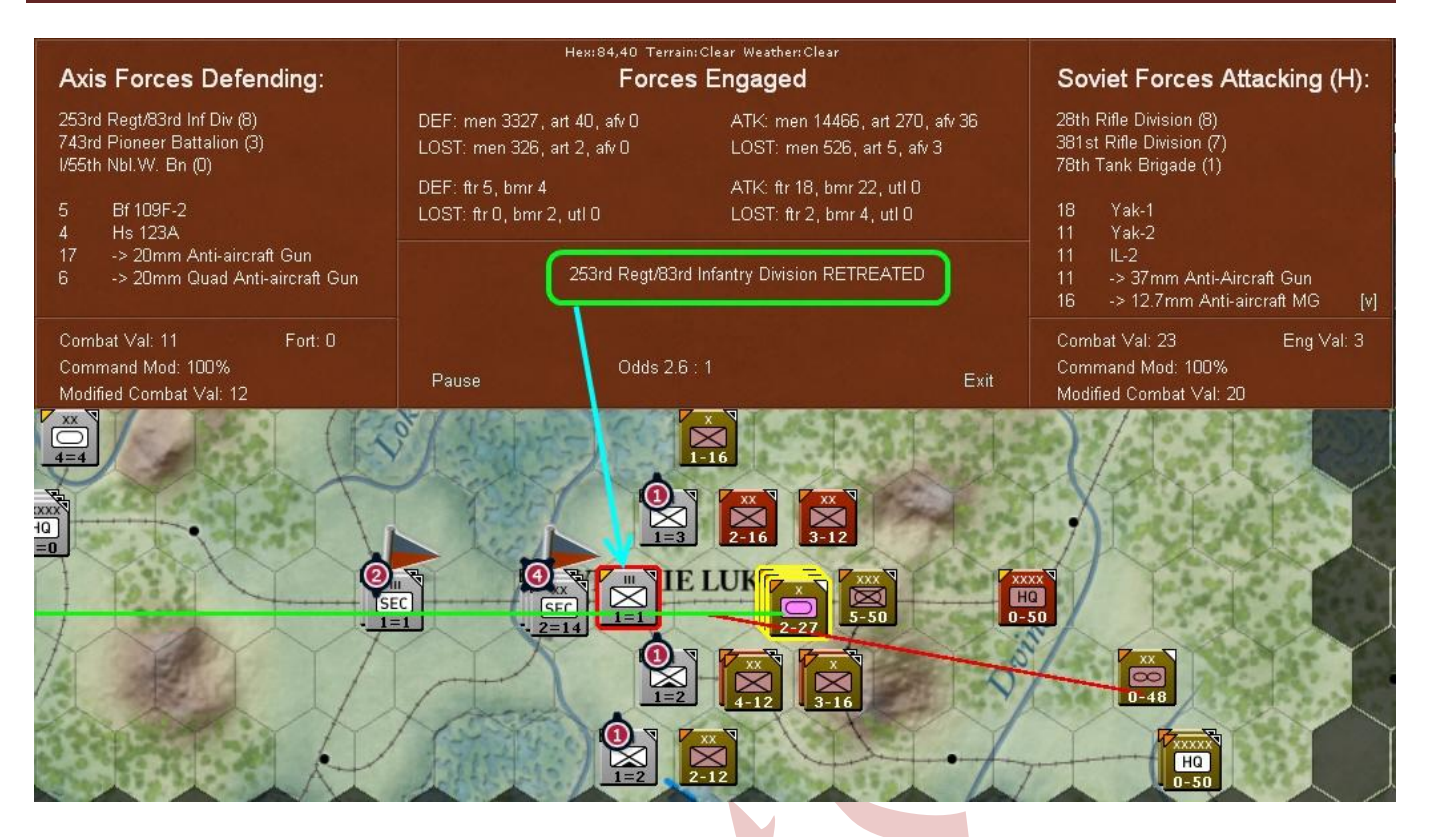

La ventana de resolución de combate mostrará la siguiente información:

Arriba del todo, en letra pequeña, las coordenadas del hexágono, el tipo de terreno y el clima. Arriba, a la izquierda, las fuerzas del Eje envueltas en el combate con sus valores de combate (si hay alguno) junto a sus nombres de unidad. El número y tipo de aviones apoyando el ataque o defendiendo también serán mostrados, así como el número y tipo de armas antiaéreas que abren fuego contra los aviones. Veremos también el valor de combate (la fuerza combinada de las unidades indicadas arriba antes del combate); un modificador de mando; un modificador del valor del combate (después del combate) y el nivel de fortificación.

En el centro veremos la fuerza inicial de ambos bandos en hombres, artillería, blindados y aviones y abajo las pérdidas que cada uno ha sufrido durante la lucha.

Debajo de esto último veremos el resultado de la batalla, así como un ratio del modificador de los valores de combate en esta batalla(OODS). También se hallan aquí los botones para pausar la resolución de la batalla y salir de la ventana informativa .Salir de la ventana nos permite ahorrarnos las descripciones sin alterar el resultado de la batalla, ya que mientras esté teniendo lugar se nos irá informando de las diversas acciones que están teniendo lugar (bombardeos, impactos, etc...) por parte de cada elemento individual. La cantidad de detalle de estas descripciones pueden ajustarse en la pantalla de preferencias desde un valor de 0 a 10.

A la derecha veremos la misma información para las fuerzas soviéticas y al tratarse de un ataque rápido (Hasty) al lado del texto "Fuerzas Soviéticas atacando" se desplegará la letra (H)= Soviets forces attacking (H)

En este caso el regimiento de infantería alemán ha perdido la batalla y ha sido forzado a retirarse. En otras circunstancias la unidad podía haber sido derrotada, destruida o podría rendirse. De haber ganado, la unidad alemana se mantendría en el hexágono.

Una vez resuelto el combate con la tecla F11 o pulsando el botón de "mostrar lugares de batalla" en la barra de herramientas de los modos de juego, y pasando el cursor por el icono sobre el hex que indica que tuvo lugar una acción de combate, veremos las fuerzas del atacante y del defensor y sus pérdidas así como el resultado en una ventana flotante. Si pulsamos sobre el icono surgirá de nuevo la ventana informativa anterior de resolución de batalla.

Ahora vamos a intentar otra clase de ataque: el ataque deliberado (deliberate attack).

Estos ataques pueden ser realizados desde un único hex o desde varios y multiples apilamientos de unidades pueden participar siempre que tengan puntos de movimiento suficientes.

Podemos realizar un ataque deliberado seleccionando una única unidad de combate o un apilamiento y manteneer la tecla Mayúsculas (o seleccionar el botón correspondiente en la barra de modos). Primero, seleccionamos la Brigada de Esquiadores (Ski) en el hex X84,Y38.

Luego, con la tecla Mayúsculas presionada, pasamos el cursor sobre la División de Guardias del hexágono adyacente. Ahora en la barra de la izquierda de la pantalla veremos las dos unidades seleccionadas con sus fuerzas de combate y sus puntos de movimiento. Si deseamos deseleccionar alguna bastaría con pulsar sobre el icono de la unidad en esta barra. Si el contador de la unidad no apareciera se debería a que dicha unidad no puede realizar ataques de este tipo y, en algunos casos (por ejemplo, unidades de combate con puntos de movimiento insuficientes, o unidades que no son de artillería a más de dos hex de distancia) el jugador deberá manualmente deseleccionar las unidades para que se permita realizar el ataque. Ahora solo resta pasar el cursor sobre el regimiento de infantería alemán adyacente para mostrar el icono del ataque deliberado que muestra la imagen de una explosión:

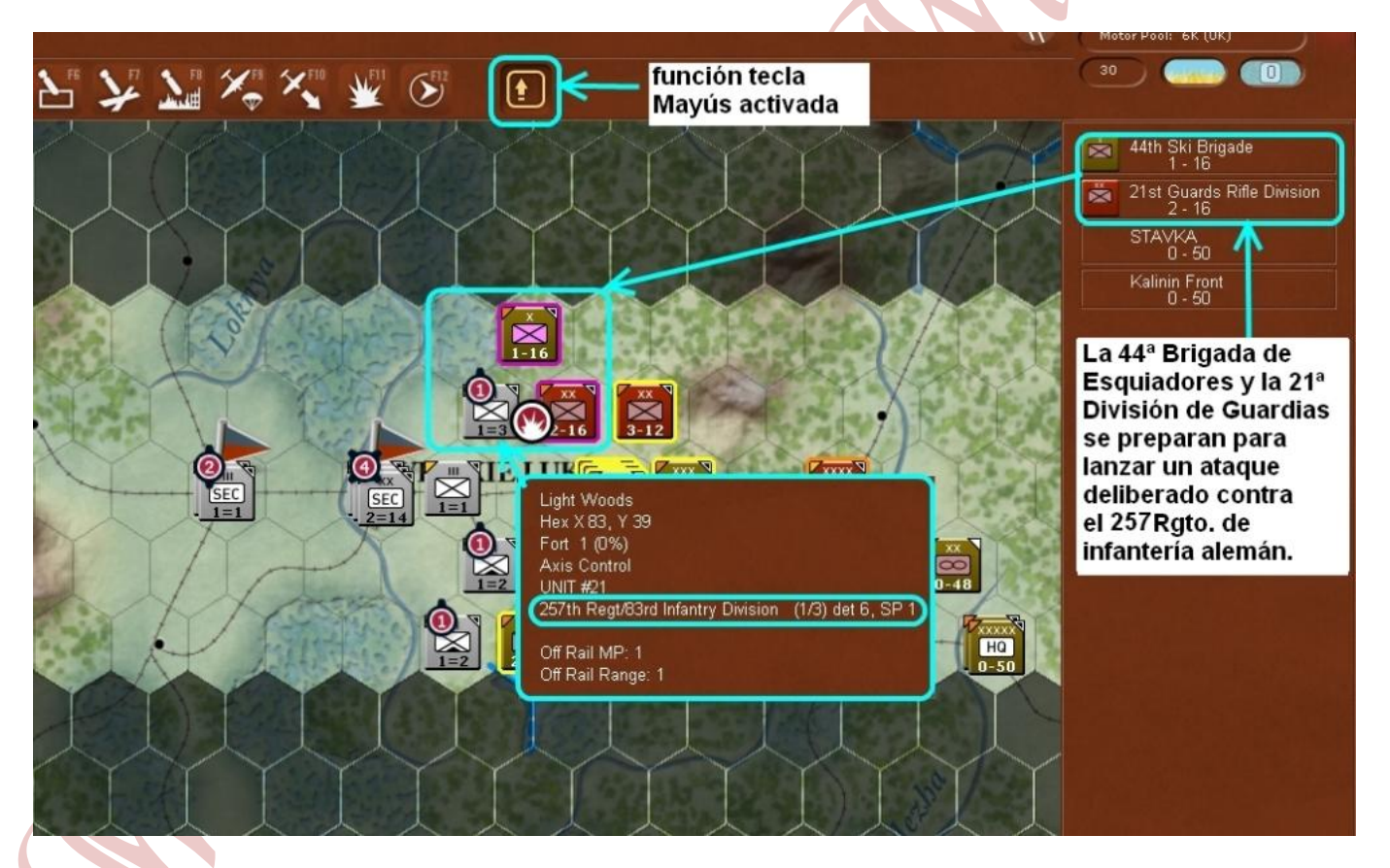

Finalmente, hacemos clic derecho para lanzar el ataque.

En este caso la letra (H) junto al texto de Fuerzas Soviéticas atacando no aparece para determinar que se trata de un ataque deliberado. Además, hemos fijado en la pantalla de Preferencias el nivel de detalle de la resolución del combate en 4 para mostrar algún texto significativo del transcurso de la acción y nos informan que un mortero de 50 mm ha sido destruido artillería de 105mm:

# Tutorial War in the East en español

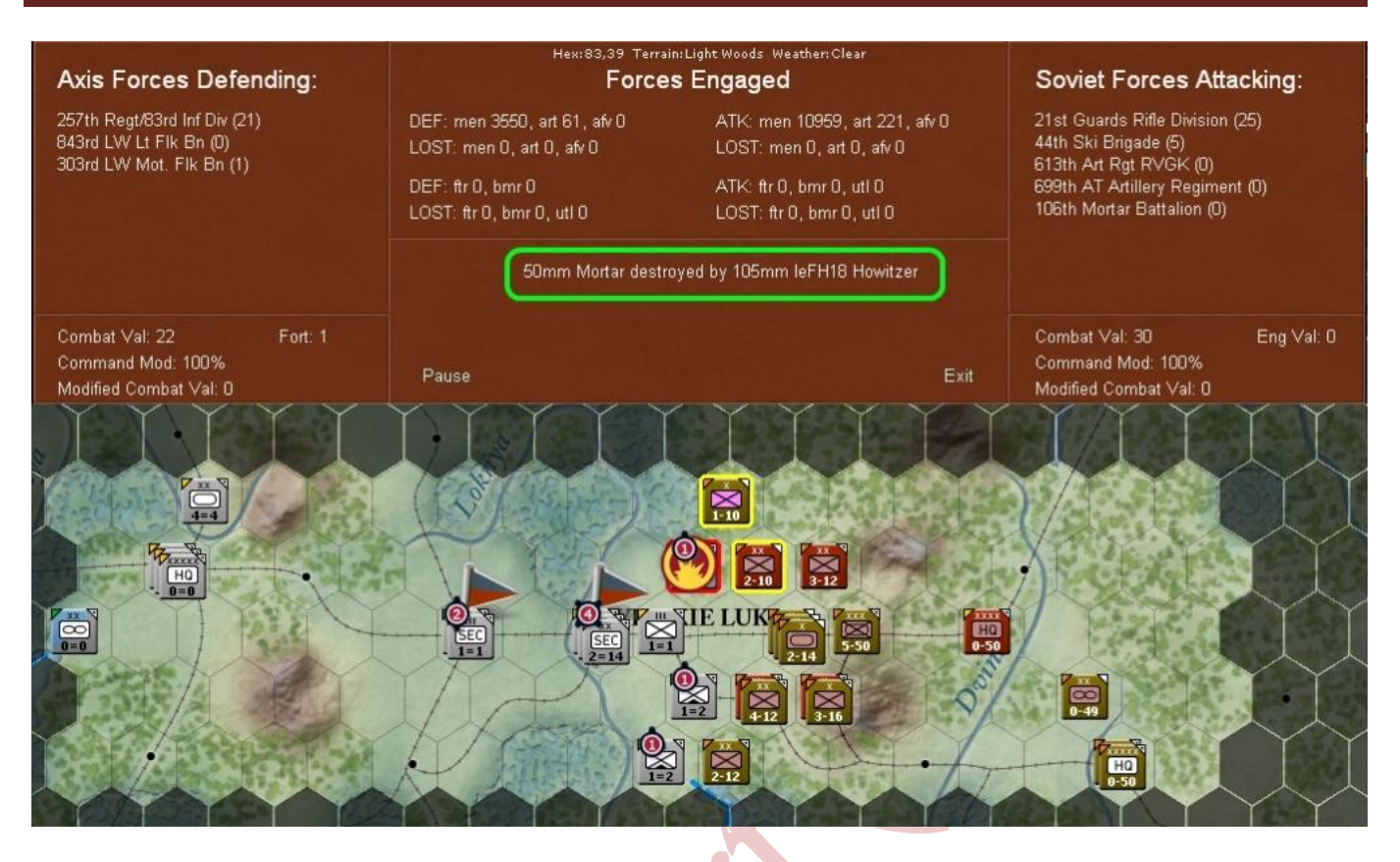

## MAXIMIZAR LA FUERZA DE COMBATE EN UN HEX

Una vez que hemos conseguido hacer retroceder a la anterior unidad enemiga (de no conseguirlo a la primera habrá que repetir la acción), la próxima etapa en nuestro plan será asaltar la ciudad de Velikie Luki en los próximos turnos. El jugador soviético puede maximizar la fuerza de combate en un hex a través de la formación de unidades de tamaño división o cuerpos con un número de unidades de tamaño más pequeño.

Para realizar esta acción debemos seleccionar en la pestaña de INFORMACIÓN DEL MAPA (Map Information) el botón de construir/dividir unidades.

Las unidades de combate de tamaño Cuerpo permiten consolidar la fuerza de (para unidades de infantería): 3 divisiones o dos divisiones y una brigada; o (para unidades motorizadas): 3 brigadas motorizadas formando un Cuerpo Motorizado y 3 brigadas de Tanques formando un Cuerpo de Tanques.

Combinar unidades en Cuerpos resulta muy útil para rebasar el límite de apilamiento de un hex (fijado en 3 unidades). De este modo podemos triplicar la fuerza de un apilamiento situando 3 Cuerpos en un solo hex.

Bueno, ya sólo queda leerse el manual... 🚥

No, en serio. El tutorial se queda algo corto, en mi opinión, aunque da una idea de cómo va el juego y permite realizar alguna acción sin profundizar en el tema. Afortunadamente, los escenarios cortos son una excelente opción para mejorar en el juego e ir aprendiendo cosas... bastantes cosas...

Un saludo cordial...

PD: Por cierto, dada la dificultad que me supone el idioma si tenéis alguna corrección de la traducción o cualquier otra cosa pues podría editarla... Gracias.